maxon motor control

**MAXPOS Positioning Controllers** 

**Application Notes** 

**Edition July 2015** 

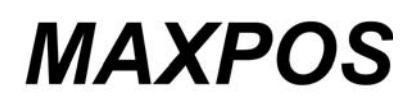

**Positioning Controllers** 

**Application Notes** 

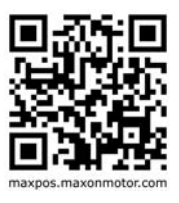

Document ID: rel3986

### PLEASE READ THIS FIRST

The present document represents a compilation of helpful "Good-to-Knows" that might come in handy in your daily work with MAXPOS Positioning Controllers.

The individual chapters cover particular cases or scenarios and are intended to give you a hand for efficient setup and parameterization of your system.

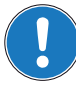

#### We strongly stress the following facts:

- The present document does not replace any other documentation covering the basic installation and/ or parameterization described therein!
- Also, any aspect in regard to health and safety, as well as to secure and safe operation are not covered in the present document – it is intended and must be understood as complimenting addition to those documents!

# TABLE OF CONTENTS

| 1           | About this Do                                                  | cument                                                                                                    | 5                                                                                                    |
|-------------|----------------------------------------------------------------|----------------------------------------------------------------------------------------------------|----------------------------------------------------------------------------------------------------|
| 2           | Communicatio                                                   | on Guide                                                                                                    | 9                                                                                                    |
|             | 2.1<br>2.2<br>2.3<br>2.4<br>2.5                                | In Brief<br>Functionality<br>EtherCAT Interface<br>2.3.1 Communication Specifications.<br>2.3.2 EtherCAT State Machine (ESM)<br>Integration of ESI Files<br>USB Interface                                                      | . 9<br>. 9<br>. 10<br>. 10<br>. 10<br>. 12<br>. 12                                                                     |
|             | 2.6                                                            | Error Code Definition                                                                                                    | 12                                                                                                    |
| 3<br>4<br>5 | 3.1<br>3.2<br>3.3<br>PDO Mapping<br>4.1<br>4.2<br>Extended Enc | In Brief<br>Beckhoff TwinCAT<br>Omron Sysmac NJ<br>In Brief<br>Changing PDO Mapping using Beckhoff TwinCAT<br>oders Configuration<br>BiSS C Absolute Serial Encoder                                                            | <ol> <li>13</li> <li>13</li> <li>13</li> <li>23</li> <li>35</li> <li>35</li> <li>35</li> <li>39</li> <li>39</li> </ol> |
| -           |                                                                | 5.1.1       Configuration         5.1.2       Configuration Examples                                                                                                    | . 39<br>. 41                                                                                                    |
| D           | 0.1<br>6.2<br>6.3<br>6.4                                       | rque Off (STO) Functionality         In Brief         Functionality         STO I/O States         Configuration         6.4.1 Hardware Settings         6.4.2 Digital Inputs 5 and 6 PLC Level         6.4.3 Digital Output 4 | <b>45</b><br>45<br>45<br>45<br>46<br>46<br>46<br>47<br>48                                                              |

••page intentionally left blank••

### 1 About this Document

### 1.1 Intended Purpose

The purpose of the present document is to provide you specific information to cover particular cases or scenarios that might come in handy during commissioning of your drive system.

Use for other and/or additional purposes is not permitted. maxon motor, the manufacturer of the equipment described, does not assume any liability for loss or damage that may arise from any other and/or additional use than the intended purpose.

The present document is part of a documentation set. Please find below an overview on the documentation hierarchy and the interrelationship of its individual parts:

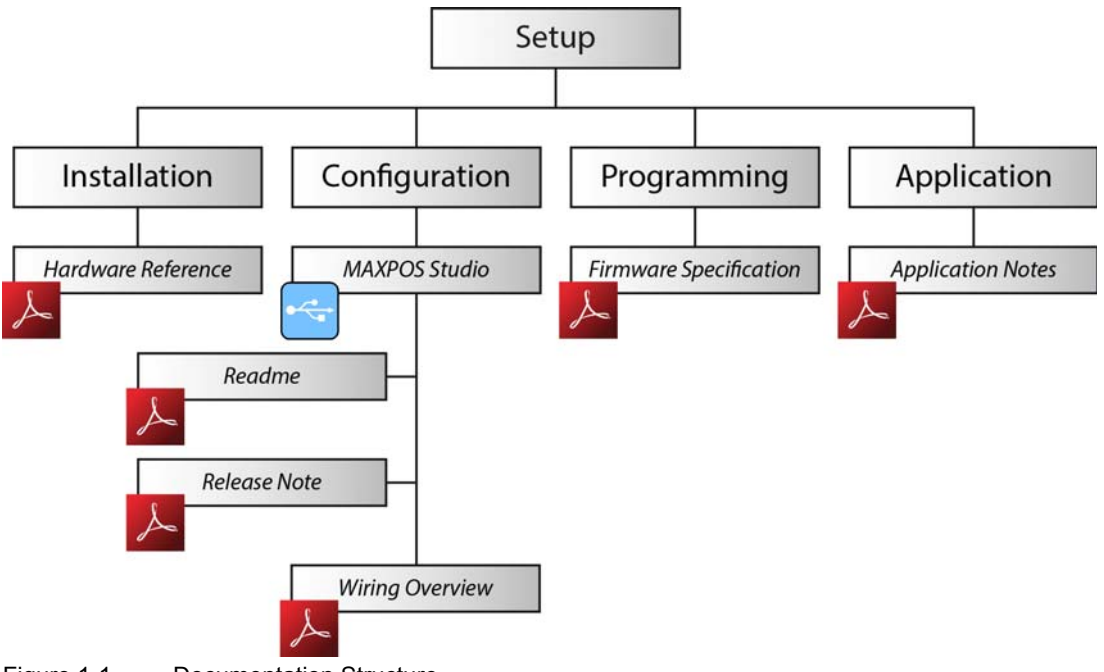

Figure 1-1 Documentation Structure

### 1.2 Target Audience

This document is meant for trained and skilled personnel working with the equipment described. It conveys information on how to understand and fulfill the respective work and duties.

This document is a reference book. It does require particular knowledge and expertise specific to the equipment described.

#### 1.3 How to use

Take note of the following notations and codes which will be used throughout the document.

| Notation | Explanation                                                                                                    |
|----------|----------------------------------------------------------------------------------------------------|
| «Abcd»   | indicating a title or a name (such as of document, product, mode, etc.)                                                                                                    |
| ¤Abcd¤   | indicating an action to be performed using a software control element<br>(such as folder, menu, drop-down menu, button, check box, etc.) or a<br>hardware element (such as switch, DIP switch, etc.) |
| (n)      | referring to an item (such as order number, list item, etc.)                                                                                                    |
| <b>→</b> | denotes "see", "see also", "take note of" or "go to"                                                                                                    |

 Table 1-1
 Notations used in this Document

In the later course of the present document, the following abbreviations and acronyms will be used:

| Short     | Description                                              |  |  |
|-----------|----------------------------------------------------------|--|--|
| CiA       | CAN in Automation                                        |  |  |
| CoE       | CAN Application Protocol over EtherCAT                   |  |  |
| CSP       | Cyclic Synchronous Position Mode                         |  |  |
| CST       | Cyclic Synchronous Torque Mode                           |  |  |
| CSV       | Cyclic Synchronous Velocity Mode                         |  |  |
| ESI       | EtherCAT Slave Information (EtherCAT Device Description) |  |  |
| ESM       | EtherCAT State Machine                                   |  |  |
| ETG       | EtherCAT Technology Group                                |  |  |
| FoE       | File Access over EtherCAT                                |  |  |
| MAXPOS    | MAXPOS Positioning Controller                            |  |  |
| PDO       | Process Data Object                                      |  |  |
| PPM       | Profile Position Mode                                    |  |  |
| PVM       | Profile Velocity Mode                                    |  |  |
| SDO       | Service Data Object                                      |  |  |
| STO       | Save Torque Off                                          |  |  |
| Table 1-2 | Abbreviations & Acronyms                                 |  |  |

### 1.4 Symbols and Signs

In the course of the present document, the following symbols and sings will be used.

| Туре                 | Symbol    | Meaning                                                    |                                                                                                    |  |
|----------------------|-----------|------------------------------------------------------------|----------------------------------------------------------------------------------------------------|--|
|                      | (typical) | DANGER                                                     | Indicates an <b>imminent hazardous situation</b> . If not avoided, it <b>will result in death or serious injury</b> .                              |  |
| Safety Alert         |           | WARNING                                                    | Indicates a <b>potential hazardous situation</b> . If not avoided, it <b>can result in death or serious injury</b> .                               |  |
|                      |           | CAUTION                                                    | Indicates a <b>probable hazardous situation</b> or calls<br>the attention to unsafe practices. If not avoided, it<br><b>may result in injury</b> . |  |
| Prohibited<br>Action | (typical) | Indicates a dangerous action. Hence, <b>you must not</b> ! |                                                                                                    |  |
| Mandatory<br>Action  | (typical) | Indicates a mandatory action. Hence, <b>you must</b> !     |                                                                                                    |  |
|                      | !         | Requirement /<br>Note / Remark                             | Indicates an activity you must perform prior<br>continuing, or gives information on a particular item<br>you need to observe.                      |  |
| Information          |           | Best Practice                                              | Indicates an advice or recommendation on the easiest and best way to further proceed.                                                              |  |
|                      | **        | Material<br>Damage                                         | Indicates information particular to possible damage of the equipment.                                                                              |  |

Table 1-3 Symbols & Signs

#### 1.5 Trademarks and Brand Names

For easier legibility, registered brand names are listed below and will not be further tagged with their respective trademark. It must be understood that the brands (the below list is not necessarily concluding) are protected by copyright and/or other intellectual property rights even if their legal trademarks are omitted in the later course of this document.

| Brand Name     | Trademark Owner                                                                          |  |  |
|----------------|------------------------------------------------------------------------------------------|--|--|
| BiSS           | © iC-Haus GmbH, DE-Bodenheim                                                             |  |  |
| EnDat          | © DR. JOHANNES HEIDENHAIN GmbH, DE-Traunreut                                             |  |  |
| EtherCAT®      | © EtherCAT Technology Group, DE-Nuremberg, licensed by Beckhoff Automation GmbH, DE-Verl |  |  |
| Sendix         | © Fritz Kübler GmbH, DE-Villingen-Schwenningen                                           |  |  |
| Sysmac         | © OMRON Corporation, JP-Kyoto                                                            |  |  |
| TwinCAT®       | © Beckhoff Automation GmbH, DE-Verl                                                      |  |  |
| Windows®       | © Microsoft Corporation, USA-Redmond, WA                                                 |  |  |
| Table 1-4 Bran | d Names and Trademark Owners                                                             |  |  |

maxon motor control MAXPOS Positioning Controllers MAXPOS Application Notes

#### **1.6** Sources for additional Information

Find the latest edition of the present document as well as of additional documentation and software on the Internet: →maxpos.maxonmotor.com

For further details and additional information, please refer to below listed sources:

| #         | Reference                                                                                                    |  |  |  |
|-----------|----------------------------------------------------------------------------------------------------|--|--|--|
| [1]       | BiSS-C specifications<br>➔www.ichaus.de                                                                              |  |  |  |
| [2]       | ETG.1000: EtherCAT Specification<br>→www.ethercat.org                                                                |  |  |  |
| [3]       | USB Implementers Forum: Universal Serial Bus Revision 2.0 Specification:<br>→www.usb.org/developers/docs/usb20_docs/ |  |  |  |
| [4]       | Manufacturer-specific USB protocol:<br>→www.microchip.com/mcp2210/                                                   |  |  |  |
| [5]       | IEC 61158-x-12: Industrial communication networks – Fieldbus specifications                                          |  |  |  |
| [6]       | IEC 61800-7: Adjustable speed electrical power drives systems                                                        |  |  |  |
| [7]       | maxon motor: MAXPOS Firmware Specification<br>→maxpos.maxonmotor.com                                                 |  |  |  |
| [8]       | Dr. Urs Kafader: The selection of high-precision microdrives<br>ISBN 978-3-9520143-6-3<br>➔academy.maxonmotor.com    |  |  |  |
| Table 1-5 | Sources for additional Information                                                                                   |  |  |  |

#### 1.7 Copyright

© 2015 maxon motor. All rights reserved.

The present document – including all parts thereof – is protected by copyright. Any use (including reproduction, translation, microfilming and other means of electronic data processing) beyond the narrow restrictions of the copyright law without the prior approval of maxon motor ag, is not permitted and subject to persecution under the applicable law.

#### maxon motor ag

Brünigstrasse 220 P.O.Box 263 CH-6072 Sachseln Switzerland

Phone +41 41 666 15 00 Fax +41 41 666 16 50

www.maxonmotor.com

# 2 Communication Guide

### 2.1 In Brief

#### OBJECTIVE

The present application note explains the MAXPOS communication interfaces.

#### CONTENTS

| 2.2 Functionality            | 2-9    |
|------------------------------|--------|
| 2.3 EtherCAT Interface       | 2-9    |
| 2.4 Integration of ESI Files | . 2-12 |
| 2.5 USB Interface            | . 2-12 |
| 2.6 Error Code Definition    | . 2-12 |

### 2.2 Functionality

MAXPOS controllers are commanded by an EtherCAT Master. The USB interface is used for configuration only.

### 2.3 EtherCAT Interface

The MAXPOS Positioning Controllers' implementation of EtherCAT follows the EtherCAT Technology Group (ETG) specifications.

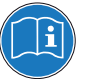

#### Reference

You may access all relevant data and the free-for-download documentation (available in different languages) from the EtherCAT website (→http://ethercat.org/). Navigate to downloads section and search for the document "EtherCAT Technology Introduction".

The document "EtherCAT\_Introduction\_xxxx.pdf" will serve well as an introduction to EtherCAT and does include information on the technology, implementation, and possible applications.

For MAXPOS firmware and hardware, consult maxon motor's comprehensive documentation set available at →http://maxpos.maxonmotor.com. Among others, you will find the following documents:

#### **MAXPOS FIRMWARE SPECIFICATION**

- Operating modes
- Communication and error handling
- Object dictionary
- etc.

#### MAXPOS HARDWARE REFERENCE

- Technical data
- Wiring diagrams and connection overview
- etc.

#### 2.3.1 Communication Specifications

| Торіс                                    | Description                                                                                                    |  |  |
|------------------------------------------|----------------------------------------------------------------------------------------------------|--|--|
| Applicable<br>Communication<br>Standards | IEC 61158 Type 12 EtherCAT Slave<br>CoE (CAN Application Layer over EtherCAT) according to IEC 61800-7<br>Profile Type 1 (CiA 402) CANopen-Standard Device Profile for Drives and<br>Motion Control |  |  |
| Physical Layer                           | IEEE 802.3 100 Base T (100 Mbit/s, Full Duplex)                                                                                                    |  |  |
| Fieldbus Connection                      | X9 (RJ45): EtherCAT Signal IN<br>X10 (RJ45): EtherCAT Signal OUT                                                                                                    |  |  |
| SyncManager                              | SM0: Mailbox output<br>SM1: Mailbox input<br>SM2: Process data outputs<br>SM3: Process data inputs                                                                                                  |  |  |
| FMMU                                     | FMMU0: Mapped to process data output (RxPDO) area<br>FMMU1: Mapped to process data input (TxPDO) area<br>FMMU2: Mapped to mailbox status                                                            |  |  |
| Process Data                             | Variable PDO mapping                                                                                                    |  |  |
| Mailbox (CoE)                            | SDO Request, SDO Response, SDO information <i>Note:</i> TxPDO/RxPDO and Remote TxPDO/RxPDO are not supported.                                                                                       |  |  |
| Distributed Clocks                       | Free-run, DC mode (can be selected)<br>Supported DC cycle: 100 μs minimal (200 μs typical)                                                                                                    |  |  |
| LED Indicator                            | EtherCAT Status (green LED / red LED)<br>EtherCAT Port Activity/Link Status (green LED)                                                                                                    |  |  |

Table 2-6 Communication Specifications

#### 2.3.2 EtherCAT State Machine (ESM)

The EtherCAT State Machine coordinates both Master and Slave during startup and operation. Their interaction (Master  $\leftrightarrow$  Slave) results in changes of states being related to writes to the Application Layer Controlword: AL Ctrl (0x0120).

Upon initialization of Data Layer and Application Layer, the ESM enters "Init" state which defines the Application Layer's root of the communication relationship between Master and Slave. In the Application Layer, no direct communication between Master and Slave is possible. The Master uses "Init" state...

- to initialize a configuration register set and
- to configure the Sync Manager.

Operation of the connected MAXPOS (the Slave) requires its prior initialization by the Master via the ESM. Within the ESM, transitions between certain states must follow a given scheme and will be initiated by the Master. The Slave itself must not execute any transition.

For an overview of the EtherCAT State Machine  $\rightarrow$  Figure 2-2, for further descriptions  $\rightarrow$  as from Table 2-7.

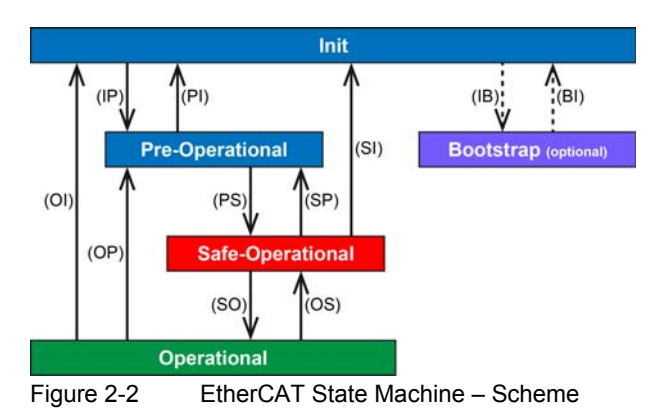

| Condition        | Description                                                                                                    |  |  |  |
|------------------|----------------------------------------------------------------------------------------------------|--|--|--|
| Power ON         | <ul> <li>MAXPOS is ON</li> <li>MAXPOS autonomously initializes and switches to state "Init"</li> </ul>                                                                                                    |  |  |  |
| Init             | <ul> <li>Master will synchronize the EtherCAT field bus</li> <li>Asynchronous communication between Master and Slave (Mailbox) will be established. At this time, no direct communication (Master n Slave) will yet take place.</li> <li>When all devices have been connected to the field bus and have successfully passed configuration, state will be changed to "Pre-Operational"</li> </ul> |  |  |  |
| Pre-Operational  | <ul> <li>Asynchronous communication between Master and Slave (Mailbox) will be active.</li> <li>Master will setup cyclic communication via PDOs and necessary parameterization via acyclic communication.</li> <li>Upon successful completion, the Master will change to state "Safe-Operational".</li> </ul>                                                                                    |  |  |  |
| Safe-Operational | <ul> <li>Used to establish a safe operation condition of all devices connected to the EtherCAT field bus. Thereby, the Slave sends actual values to the Master while ignoring new setpoint values of the Master and using save default values instead.</li> <li>Upon successful completion, the Master will change to state "Operational"</li> </ul>                                             |  |  |  |
| Operational      | <ul> <li>Acyclic as well as cyclic communication is active</li> <li>Master and Slave exchange setpoint and actual values</li> <li>MAXPOS be enabled and operated via the CoE protocol</li> </ul>                                                                                                    |  |  |  |
| Bootstrap        | <ul><li>Only FoE is possible (Mailbox)</li><li>Firmware download via FoE</li></ul>                                                                                                    |  |  |  |

Table 2-7 EtherCAT State Machine – Conditions

| Status Transition | Status                                                                                                    |  |  |
|-------------------|----------------------------------------------------------------------------------------------------|--|--|
| IP                | Start of acyclic communication (Mailbox)                                                                                                    |  |  |
| PI                | Stop of acyclic communication (Mailbox)                                                                                                    |  |  |
| PS                | Start of cyclic communication (Process Data)<br>Slave sends actual values to Master<br>Slave ignores setpoint values by the Master and uses default values                                     |  |  |
| SP                | Stop of cyclic communication (Process Data)<br>Slave ceases to send actual values to the Master                                                                                                |  |  |
| SO                | Slave evaluates actual setpoint values of the Master                                                                                                    |  |  |
| OS                | Slave ignores setpoint values from Master and uses internal default values                                                                                                    |  |  |
| OP                | Stop of cyclic communication (Process Data)<br>Slave ceases to send actual values to the Master<br>Master ceases to send actual values to the Slave                                            |  |  |
| SI                | Stop of cyclic communication (Process Data)<br>Stop of acyclic communication (Mailbox)<br>Slave ceases to send actual values to the Master<br>Master ceases to send actual values to the Slave |  |  |

Communication Guide Integration of ESI Files

| Status Transition | Status                                                                                                    |  |  |
|-------------------|----------------------------------------------------------------------------------------------------|--|--|
| OI                | Stop of cyclic communication (Process Data)<br>Stop of acyclic communication (Mailbox)<br>Slave ceases to send actual values to the Master<br>Master ceases to send actual values to the Slave |  |  |
| IB                | Start Bootstrap Mode<br>Firmware download via FoE (Mailbox)                                                                                                    |  |  |
| BI                | Reset device after successful firmware download                                                                                                    |  |  |

Table 2-8 EtherCAT State Machine – Transitions

| Parameter            | Address | Bit | Description                                                                                                    |
|----------------------|---------|-----|----------------------------------------------------------------------------------------------------|
| Control              | 0x120   | 30  | 0x01: Init Request<br>0x02: Pre-Operational Request<br>0x03: Bootstrap Mode Request<br>0x04: Safe-Operational Request<br>0x08: Operational Request |
| Error Acknowledge    | 0x120   | 4   | 0x00: No error acknowledgment<br>0x01: Error acknowledgment at rising edge                                                                         |
| Reserved             | 0x120   | 75  | -                                                                                                    |
| Application-specific | 0x120   | 158 | -                                                                                                    |

Table 2-9 EtherCAT State Machine – Control Register

### 2.4 Integration of ESI Files

SDOs are used to access the object dictionary. The corresponding interface is CoE. The MAXPOS is described with an XML file bearing the so-called ESI (EtherCAT Slave Information).

For in-detail description and examples on integration into the EtherCAT Master Environment → chapter "3 Integration into EtherCAT Master Environment" on page 3-13.

#### 2.5 USB Interface

The USB interface is used for configuration only, MAXPOS controllers are commanded by an EtherCAT master.

maxon MAXPOS drives' USB interface follows the "Universal Serial Bus Revision 2.0 Specification". You may wish to download the file from the Internet (for URL → page 1-8, item [3]; full details are described in chapter "7.3 Physical Layer").

For further information on manufacturer-specific USB protocol →page 1-8, item [4].

#### 2.6 Error Code Definition

For for detailed information on error codes, device-specific errors, and error handling methodology → separate document «MAXPOS Firmware Specification», chapter "Error Handling".

# 3 Integration into EtherCAT Master Environment

### 3.1 In Brief

#### OBJECTIVE

The present application note explains how to integrate the MAXPOS into several EtherCAT Master Environments by using various tools. Additional Master Environments will follow.

#### CONTENTS

| 3.2 Beckhoff TwinCAT | <br> |
|----------------------|------|
| 3.3 Omron Sysmac NJ  | <br> |

### 3.2 Beckhoff TwinCAT

### INTEGRATING ESI FILES

To integrate a MAXPOS EtherCAT axis into the Beckhoff Master System, copy the ESI (EtherCAT Slave Information) XML file to the following folder. Note that the actual folder designation (\*\*\*) depends on the TwinCAT version you are using:

- For TwinCAT XAE use path "C:\TwinCAT\\*\*\*3.1\Config\lo\EtherCAT\".
- For TwinCAT2 use path "C:\TwinCAT\lo\EtherCAT\".

#### SCANNING THE ETHERCAT SLAVE DEVICE

- 1) Connect the MAXPOS to the EtherCAT Master and turn on power.
- 2) Open the Beckhoff System Manager and create a new project using menu ¤File¤, then ¤New¤.
- 3) Open menu ¤Options¤, then select ¤Show Real Time Ethernet Compatible Devices¤.

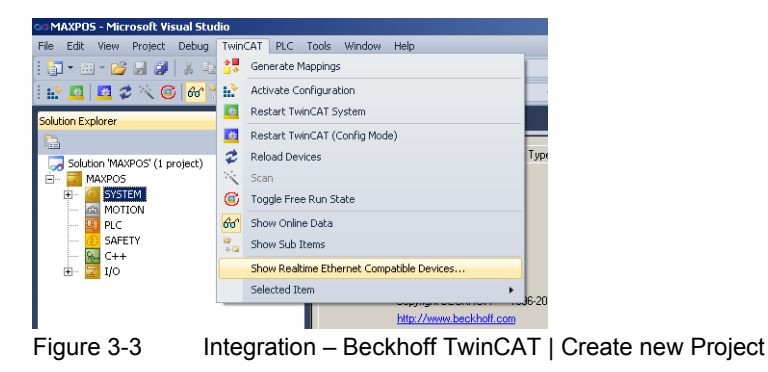

Integration into EtherCAT Master Environment Beckhoff TwinCAT

4) If "Installed and ready to use devices" does not list a network card, you will need to install the EtherCAT driver for one of the present network cards.

a) Click one of the listed network cards.

b) Click ¤Install¤.

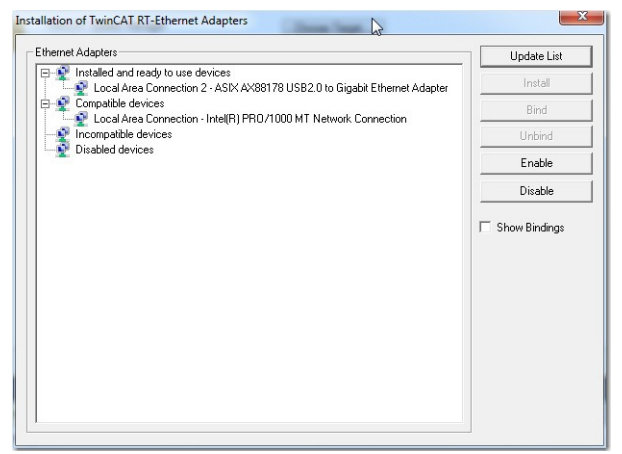

Figure 3-4 Integration – Beckhoff TwinCAT | Install Ethernet Adapters

5) In the TwinCAT System Manager navigation tree, click right on ¤I/O Devices¤, then select ¤Scan¤.

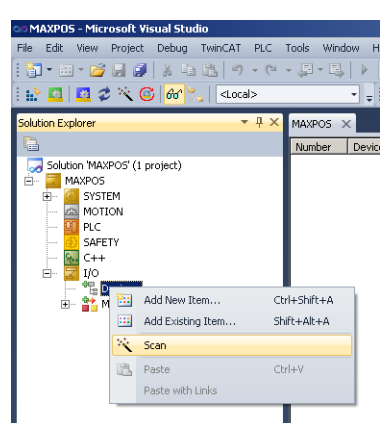

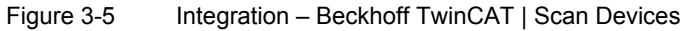

6) Click ¤OK¤ to confirm.

| HINT: Not : | Il types of devices can be found automatically |
|-------------|------------------------------------------------|
|             |                                                |

Figure 3-6 Integration – Beckhoff TwinCAT | Confirmation

Integration into EtherCAT Master Environment Beckhoff TwinCAT

- 7) All detected E/A devices (network cards) will be listed.
  - a) Tick to select the network card to which the EtherCAT devices are connected to and untick all others.
  - b) Click ¤OK¤.

|                     | W                                                        | 1            |
|---------------------|----------------------------------------------------------|--------------|
| Device 2 (EtherCAT) | [Local Area Connection 2 (ASIX AX88178 USB2.0 to Gigq\DE | OK<br>Cancel |
|                     |                                                          | Select Al    |
|                     |                                                          | Unselect #   |
|                     |                                                          |              |
|                     |                                                          |              |
|                     |                                                          |              |

Figure 3-7 Integration – Beckhoff TwinCAT | New I/O Devices found

8) Click ¤YES¤ to confirm.

| Scan for boxes | Cp. |
|----------------|-----|
| Yes            | No  |

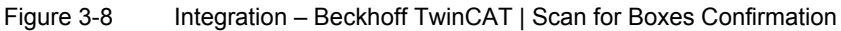

 The TwinCAT System Manager now searches for connected devices. If one or more controller were found, the following message will appear. Click ¤Yes¤.

|                  | 13                                |                |
|------------------|-----------------------------------|----------------|
| EtherCAT drive(s | ) added. Append linked axis to NC | -Configuration |
|                  |                                   |                |
|                  |                                   |                |

Figure 3-9 Integration – Beckhoff TwinCAT | Add Drives Message

- 10) Make your selection depending on the intended use:
  - Click ¤Yes¤ if you plan to use the drive as a NC-Configuration
  - Click ¤No¤ if you do not plan to use the drive a NC-Configuration
- 11) Click ¤Yes¤ to confirm.

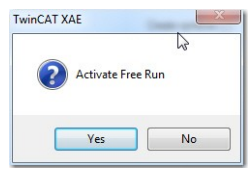

Figure 3-10 Integration – Beckhoff TwinCAT | Activate Free Run Message

Integration into EtherCAT Master Environment Beckhoff TwinCAT

12) Save the project.

| 👓 MAXPOS - Microsoft Visual Studio              |                                                           |         |                       |           |              |                |             |         |                      |         |              |
|-------------------------------------------------|-----------------------------------------------------------|---------|-----------------------|-----------|--------------|----------------|-------------|---------|----------------------|---------|--------------|
| File Edit View Project Debug TwinCAT PLC        | Tools Window Help                                         |         |                       |           |              |                |             |         |                      |         |              |
| 9 - C 🗂 🖬 🖌 🍡 🚽 🗧 - C                           | - 🗐 - 🖳 🕨 👘                                               |         |                       |           | - 🖄          |                |             |         | - 💐 😤 🤢              | 🔀 😒     | 🕰 🖂 = 💶      |
|                                                 |                                                           |         |                       | 51        | 4            | (= d= .=       | 75 4        | A. 24   | H H                  |         |              |
|                                                 |                                                           |         |                       | 47-       |              | 4= = =         | OTE         |         | 00                   |         |              |
| Solution Explorer 🔹 👎 🗙                         | MAXPOS ×                                                  |         |                       |           |              |                |             |         |                      |         | -            |
|                                                 | (                                                         |         | τ τ.                  | 1         | (            | 1              |             |         |                      |         |              |
| Solution 'MAXPOS' (1 project)                   | General EtherCAT                                          | DC      | : Process Data   Slot | s Startup | CoE · Online | e   Diag Histo | ory   Onlin | e       |                      |         |              |
| 🖻 🧮 MAXPOS                                      | Name:                                                     | )rive 1 | (MAXPOS)              |           | _            | ld 1           | _           |         |                      |         |              |
| 🕀 🦉 SYSTEM                                      |                                                           |         |                       |           |              |                |             |         |                      |         |              |
| MOTION                                          | Ubject Id: Ju                                             | XU3U2   | 20001                 |           |              |                |             |         |                      |         |              |
| NC-Task 1 SVB                                   | Type:                                                     | 1AXPC   | DS 50/5               |           |              |                |             |         |                      |         |              |
| ····· 🚔 Image                                   | Comment:                                                  | _       |                       |           |              |                | -           |         |                      |         |              |
| Tables                                          |                                                           |         |                       |           |              |                | _           |         |                      |         |              |
| ⊡ ⊒a Axes                                       |                                                           |         |                       |           |              |                |             |         |                      |         |              |
| PLC                                             |                                                           |         |                       |           |              |                |             |         |                      |         |              |
| 🥶 SAFETY                                        |                                                           |         |                       |           |              |                | -           |         |                      |         |              |
| 5. C++                                          |                                                           | Dis     | abled                 |           |              |                | Г           |         |                      |         |              |
| E- Z I/O                                        |                                                           | Disc    | abiou                 |           |              |                | ·           |         |                      |         |              |
| □ ➡ Devices                                     |                                                           |         |                       |           |              |                |             |         |                      |         |              |
| 🛟 Image                                         |                                                           |         |                       |           |              |                |             |         |                      |         |              |
|                                                 |                                                           |         |                       |           |              |                |             |         |                      |         |              |
| E SyncUnits                                     |                                                           |         |                       |           |              |                |             |         |                      |         |              |
| E Quinuts                                       |                                                           |         |                       |           |              |                |             |         |                      |         |              |
| 🗄 🖳 InfoData                                    |                                                           |         |                       |           |              |                |             |         |                      |         |              |
|                                                 |                                                           |         |                       |           |              |                |             |         |                      |         |              |
| — Mappings<br>AC Task 1 SAE - Davis 2 (EtherCA) |                                                           | _       |                       |           |              |                |             |         |                      |         |              |
| MC-Task 1 SAF - Device 2 (EtherCA               | Name                                                      |         | Online                | Туре      | Size         | >Addr          | In/Out      | User ID | Linked to            |         | <b></b>      |
|                                                 | 🚰 StatusWord                                              | X       | 0x0540 (1344)         | UINT      | 2.0          | 58.0           | Input       | 0       | nState1, nState2     |         | ·            |
|                                                 | 😤 PositionActualValu                                      | e X     | 0×00000000 (0)        | DINT      | 4.0          | 60.0           | Input       | 0       | nDataIn1 . In . Inp  | uts . E |              |
|                                                 | 🔁 VelocityActualValu                                      | e       | 0x00000000 (0)        | DINT      | 4.0          | 64.0           | Input       | 0       |                      |         |              |
|                                                 | TorqueActualValu                                          | 3       | 0x0000 (0)            | INT       | 2.0          | 68.0           | Input       | 0       |                      |         |              |
|                                                 | <ul> <li>ModeUrOperatio.</li> <li>DigitalIpout</li> </ul> |         | 0×00 (0)              | LIDINT    | 4.0          | 70.0           | Input       | 0       |                      |         |              |
|                                                 | Sugrampat State                                           | x       | 0                     | BIT       | 0.1          | 1522.2         | Input       | 0       | nState4 . In . Input | s . Dri |              |
|                                                 | 🔁 State                                                   |         | 0x0008 (8)            | UINT      | 2.0          | 1548.0         | Input       | 0       |                      |         |              |
|                                                 | 📌 . AdsAddr                                               |         | 172.18.66.108.3.1:    | AMSADDR   | 8.0          | 1550.0         | Input       | 0       |                      |         |              |
|                                                 | 🔁 Chn0                                                    |         | 0×00 (0)              | USINT     | 1.0          | 1558.0         | Input       | 0       |                      |         |              |
|                                                 | DcOutputShift                                             | X       | 0x00094FFC (610300)   | DINT      | 4.0          | 1559.0         | Input       | 0       | nDcOutputTime . Ir   | I. Inpu |              |
|                                                 | Z DcInputShift                                            |         | 0x00338904 (3389      | DINT      | 4.0          | 1563.0         | Input       | 0       |                      |         | <u> </u>     |
|                                                 | Error List                                                |         |                       |           |              |                |             |         |                      |         | <b>-</b> ₽ × |
|                                                 | O Errors                                                  | Warn    | ings (i) () Messages  | Clear     |              |                |             |         |                      |         |              |
|                                                 | Description                                               |         |                       |           |              |                |             |         | File -               | Line    | Project      |
|                                                 | Description                                               |         |                       |           |              |                |             |         | 110                  |         | inojott      |
|                                                 |                                                           |         |                       |           |              |                |             |         |                      |         |              |
|                                                 |                                                           |         |                       |           |              |                |             |         |                      |         |              |
|                                                 |                                                           |         |                       |           |              |                |             |         |                      |         |              |
|                                                 | 1.1.1                                                     |         |                       |           |              |                |             |         |                      |         |              |
|                                                 |                                                           |         |                       |           |              |                |             |         |                      |         |              |
| ۲ ( ) ( ) ( ) ( ) ( ) ( ) ( ) ( ) ( ) (         | 🗟 Error List 🔳 Ou                                         | tput    |                       |           |              |                |             |         |                      |         |              |

Figure 3-11 Integration – Beckhoff TwinCAT | Save Project

### CHANGING OPERATING MODES TO CSP

Via the EtherCAT interface, usually the following operating modes will be used:

- Cyclic Synchronous Position (CSP)
- Cyclic Synchronous Velocity (CSV)
- Cyclic Synchronous Torque (CST)

If you intend to operate the MAXPOS in Cycle Synchronous Mode, you will need to configure PDO Mapping accordingly by defining "Slots".

Additionally, the following "regular" MAXPOS operating modes may be used:

- Profile Position Mode (PPM)
- Profile Velocity Mode (PVM)

13) Upon recognition of the involved axes, the structure tree will be displayed as to the following example.

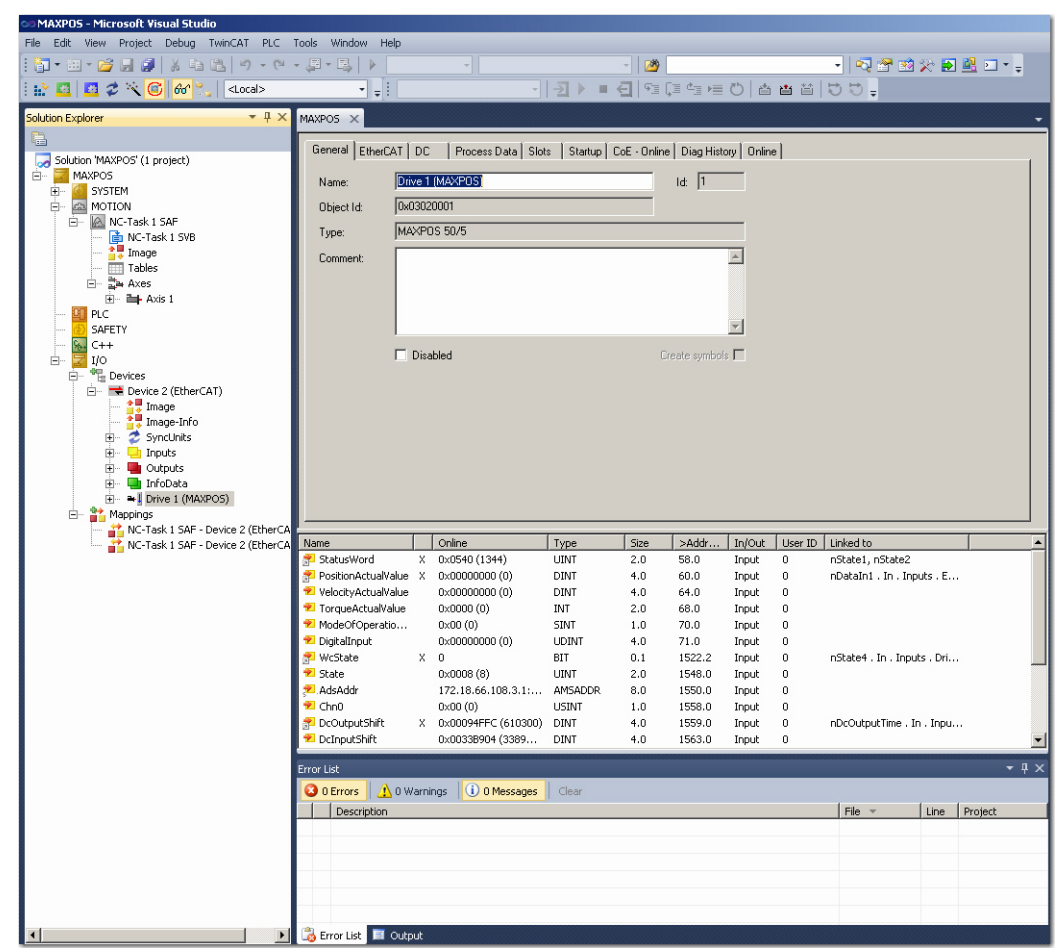

Figure 3-12 Integration – Beckhoff TwinCAT | Structure Tree

- 14) Use the tab ¤Slots¤ to allocate the operating mode to be used:
  - a) Select a ¤Slot¤ from the left pane.
  - b) Select the desired operating mode from the right pane ¤Module¤.

| G | eneral EtherCAT DC Process Data Slots | Startup CoE - Online Di | iag History Online | 1                                            |
|---|---------------------------------------|-------------------------|--------------------|----------------------------------------------|
|   | Slot                                  |                         | Module             | Description                                  |
|   | Axis 1                                | -                       | CSP Mode           | Cyclic Synchronous Position Mode; synchronou |
|   | ➡ Module 1 (CSP Mode)                 |                         | CSV Mode           | Cyclic Synchronous Velocity Mode; synchronou |
|   |                                       |                         | CST Mode           | Cyclic Synchronous Torque Mode; synchronou:  |
|   |                                       |                         | PPM/PVM Mode       | Profile Position Mode/Profile Velocity Mode  |
|   |                                       |                         |                    |                                              |
|   |                                       |                         |                    |                                              |

Figure 3-13 Integration – Beckhoff TwinCAT | Configuration of Slots

Integration into EtherCAT Master Environment Beckhoff TwinCAT

### VERIFY CSP SETTINGS

15) Enable the Distributed Clock from the MAXPOS.

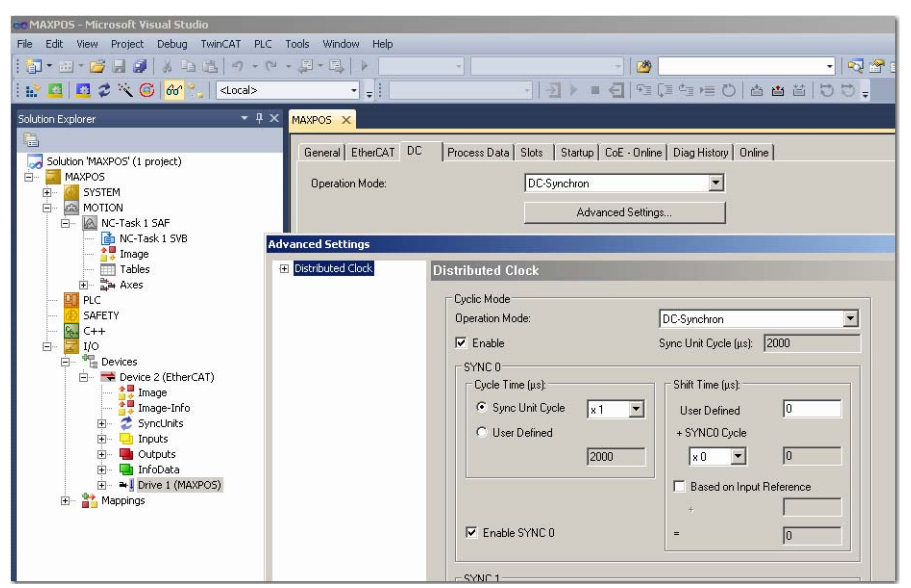

Figure 3-14 Integration – Beckhoff TwinCAT | Distributed Clock

16) In the Solution Explorer, click on tree item ¤NC-Task 1 SAF¤, then tab ¤Task¤. Set cycle time to 2 ms.

| File Edit View Project Debug TwinCAT PLC Tools Window Help                                                                                                    |         |
|----------------------------------------------------------------------------------------------------|---------|
| :                                                                                                    |         |
|                                                                                                    | 🔮 🖸 * 🖕 |
| : 🔐 🚨 🗳 🔨 🕼 🐮    {ucci> -  :  :  :  :                                                                                                    |         |
| Solution Explorer       If X         MAXPOS       If and infine         Image: Info       Image: Info         Image: Info       Image: Info |         |

Figure 3-15 Integration – Beckhoff TwinCAT | Cycle Ticks

#### CONFIGURATION OF THE AXIS

17) In the Settings tab, verify that ¤Link To I/O...¤ is assigned to the MAXPOS axis (naming is by your choice).

| File Edit View Project Build Debug TwinCAT PLC Tools Scope Window Help<br>The Edit View Project Build Debug TwinCAT PLC Tools Scope Window Help<br>Plant Plant P                                                                                                    | MAXPOS - Microsoft Visual Studio                                                                                                    |                                                                                                    |                                                                                                    |                  |                                        |               |
|----------------------------------------------------------------------------------------------------|----------------------------------------------------------------------------------------------------|----------------------------------------------------------------------------------------------------|----------------------------------------------------------------------------------------------------|------------------|----------------------------------------|---------------|
| Image: Solution MAXPOS   Solution MAXPOS   Image: Solution MAXPOS   Image: Solution MAXPO                                                                                                    | File Edit View Project Build Debug TwinCAT PLC                                                                                                    | Tools Scope Window                                                                                                    | Help                                                                                                    |                  |                                        |               |
| Solution Explorer     Solution Explorer     AxXPOS     Solution MAXPOS     MAXPOS     MAXPOS     MAXPOS     MAXPOS     MAXPOS     MAXPOS     Solution MAXPOS     MAXPOS     Maxed a mage     Tables     Maxed a mage     Maxed a mage     Maxed a mage     Maxed a mage     Maxed a mage     Maxed a mage     Maxed a mage     Maxed a mage     Maxed a mage     Maxed a mage     Maxed a mage <td>: 🛜 • 💷 • 💕 😸 🦉 👗 🛍 🖄 🧐 • 🔍 • 📮 • 🖳</td> <td>Release - T</td> <td>winCAT RT (x86)</td> <td>• 🛛 🙆</td> <td></td> <td>- 🖸 🕾 🛠 🖬 🖓 -</td>                                                                                                    | : 🛜 • 💷 • 💕 😸 🦉 👗 🛍 🖄 🧐 • 🔍 • 📮 • 🖳                                                                                                    | Release - T                                                                                                    | winCAT RT (x86)                                                                                             | • 🛛 🙆            |                                        | - 🖸 🕾 🛠 🖬 🖓 - |
| Solution Explorer     # X       Solution MAXPOS     Image: Settings Parameter Dynamics Online Functions Coupling Compensation       MAXPOS     Image: Settings Parameter Dynamics Online Functions Coupling Compensation       MAXPOS     Image: Settings Parameter Dynamics Online Functions Coupling Compensation       MAXPOS     Image: Settings Parameter Dynamics Online Functions Coupling Compensation       Image: Settings Parameter Dynamics Online Functions Coupling Compensation       Image: Settings Parameter Dynamics Online Functions Coupling Compensation       Image: Settings Parameter Dynamics Online Functions Coupling Compensation       Image: Settings Parameter Dynamics Online Functions Coupling Compensation       Image: Settings Parameter Dynamics Online Functions Coupling Compensation       Image: Settings Parameter Dynamics Online Functions Coupling Compensation       Image: Settings Parameter Dynamics Online Functions Coupling Compensation       Image: Settings Parameter Dynamics Online Functions Coupling Compensation       Image: Settings Parameter Dynamics Online Functions Coupling Compensation       Image: Settings Parameter Dynamics Online Functions Coupling Compensation       Image: Settings Parameter Dynamics Online Functions Coupling Compensation       Image: Settings Parameter Dynamics Online Functions Coupling Compensation       Image: Settings Parameter Dynamics Online Functions Coupling Compensation       Image: Settings Parameter Dynamics Online Functions Coupling Compensations Online Functions Coupling Compensations Online Functions Coupling Co                                                                                                    | 🔛 💶 💋 🌮 🌂 🎯 🔐 🐾 🛛 <local></local>                                                                                                    | • = ! [                                                                                                    | •  ∄ ≯                                                                                                    | • 🗧   93 (3      | 43 HE ()   4 HE ()                     | 100.100.      |
| General     Settings     Parameter     Dynamics     Outlon     Coupling     Compensation       MAXPOS     MAXPOS     Ink To I/O     Inve TIMAXPOS(S) ##       MOTION     Motion NC-Task1 SAF     Ink To I/O     Inve TIMAXPOS(S) ##       NC-Task1 SAF     Ink To I/O     Inve TIMAXPOS(S) ##       Inve TIMAXPOS     Inve TIMAXPOS(S) ##       Inve TIMAXPOS(S)     Inve TIMAXPOS(S) ##       Inve TIMAXPOS(S)     Inve TIMAXPOS(S) ##       Inve TIMAXPOS(S)     Inve TIMAXPOS(S) ##       Inve                                                                                                    | Solution Explorer 👻 🕂 🗙                                                                                                    | MAXPOS ×                                                                                                    |                                                                                                    |                  |                                        |               |
| SAFLY<br>SAFLY<br>Solution<br>SAFLY<br>Solution<br>SAFLY<br>Solution<br>Solution<br>Solution<br>SAFLY<br>Divide: 1 	Cycle Time (ms): 2.000<br>Modulo: 0 	Solution<br>Solution<br>Modulo: 0 	Solution<br>Solution<br>Sol | Solution 'MAXPOS' (1 project)<br>Solution 'MAXPOS' (1 project)<br>MAXPOS<br>MAXPOS<br>MAXPOS<br>MOTION<br>MOTION | MAXPOS × General Settings Para Link To I/O Link To PLC Avis Type: CANoper Unit: mm Result Postion: mm Avis Cycle Time / Acce Divider: Modulo: | meter Dynamics Or<br>Orive 1 M<br>Display (O<br>Position:<br>Velocity:<br>mm/s<br>ses Divider<br>1 ©<br>0 © | Ine Functions Cc | oc Drive)   Modulo  Jerk: mm/s3  2.000 |               |

Figure 3-16 Integration – Beckhoff TwinCAT | Axis Link

18) In the Parameter tab, adjust the motor speed settings as to the motor's capability and to the supply voltage.

| MAXPOS - Microsoft Visual Studio                                                                                                    |                                                 |                             |               |                  |
|----------------------------------------------------------------------------------------------------|-------------------------------------------------|-----------------------------|---------------|------------------|
| e Edit View Project Build Debug TwinCAT PLC                                                                                                    | Tools Scope Window Help                         |                             |               |                  |
| 🕽 • 🖽 • 😋 😸 🛃 👗 🛍 🖄 👘 🖧 🤊 • 🖽 • 📮                                                                                                    | 🕹 🕨 Release 🔹 TwinCAT RT (x86) 🔹                | -                           | • 🔍 🕾 🧟 🎾 🖬 🦉 | l * <sub>₹</sub> |
| 2 🔯 💆 🛠 🔨 🎯 😚 🐾 🛛 <local></local>                                                                                                    | ·                                               | 喧噪声の「古古首」で                  | 00.00.00.     |                  |
| ution Explorer 🛛 👻 🕂 🗙                                                                                                    | MAXPOS ×                                        |                             |               |                  |
| }                                                                                                    |                                                 |                             |               |                  |
| Solution 'MAXPOS' (1 project)                                                                                                    | General Settings Parameter Dynamics Online Func | tions Coupling Compensation |               |                  |
| MAXPOS                                                                                                    | Parameter                                       | Offline Value               | Online Value  | T Unit           |
| SYSTEM                                                                                                    | - Velocities:                                   |                             |               |                  |
| MOTION                                                                                                    | Reference Velocity                              | 133.0                       |               | F mm/s           |
| NC-Task 1 SVB                                                                                                    | Maximum Velocity                                | 133.0                       |               | F mm/s           |
| 📲 Image                                                                                                    | Manual Velocity (Fast)                          | 120.0                       |               | F mm/s           |
| Tables                                                                                                    | Manual Velocity (Slow)                          | 20.0                        |               | F mm/s           |
| ⊿ ⊒a Axes                                                                                                    | Calibration Velocity (towards plc cam)          | 2.0                         |               | F mm/s           |
| Enc                                                                                                    | Calibration Velocity (off plc cam)              | 2.0                         |               | F mm/s           |
| ⊳ ⊶I Drive                                                                                                    | Jog Increment (Forward)                         | 5.0                         |               | F mm             |
| ta Ctrl                                                                                                    | Jog Increment (Backward)                        | 5.0                         |               | F mm             |
| Inputs                                                                                                    | + Dynamics:                                     |                             |               |                  |
|                                                                                                    | + Limit Switches:                               |                             |               |                  |
| SAFETY                                                                                                    | + Monitoring:                                   |                             |               |                  |
| 6 C++                                                                                                    | + Setpoint Generator:                           |                             |               |                  |
| ▲ <mark></mark>                                                                                                    | + NCI Parameter:                                |                             |               |                  |
| <ul> <li>E Devices</li> <li>E Device 2 (Ether(AT))</li> </ul>                                                                                                    | + Other Settings:                               |                             |               |                  |
| Image     Image     Image     SyncUnits     Inputs     InfoIts     InfoIts     InfoIts     InfoIts     InfoIts     InfoIts     InfoIts     NC-Task 1 SAF - Device 2 (EtherCAT) 1     NC-Task 1 SAF - Device 2 (EtherCAT) 1 |                                                 |                             |               |                  |

Figure 3-17 Integration – Beckhoff TwinCAT | Speed Settings

Integration into EtherCAT Master Environment Beckhoff TwinCAT

> Set Dead Time Compensation to approximately three to four times the set NC-Task SAF Cycle ticks (→ "Verify CSP Settings" on page 3-18; step 16)

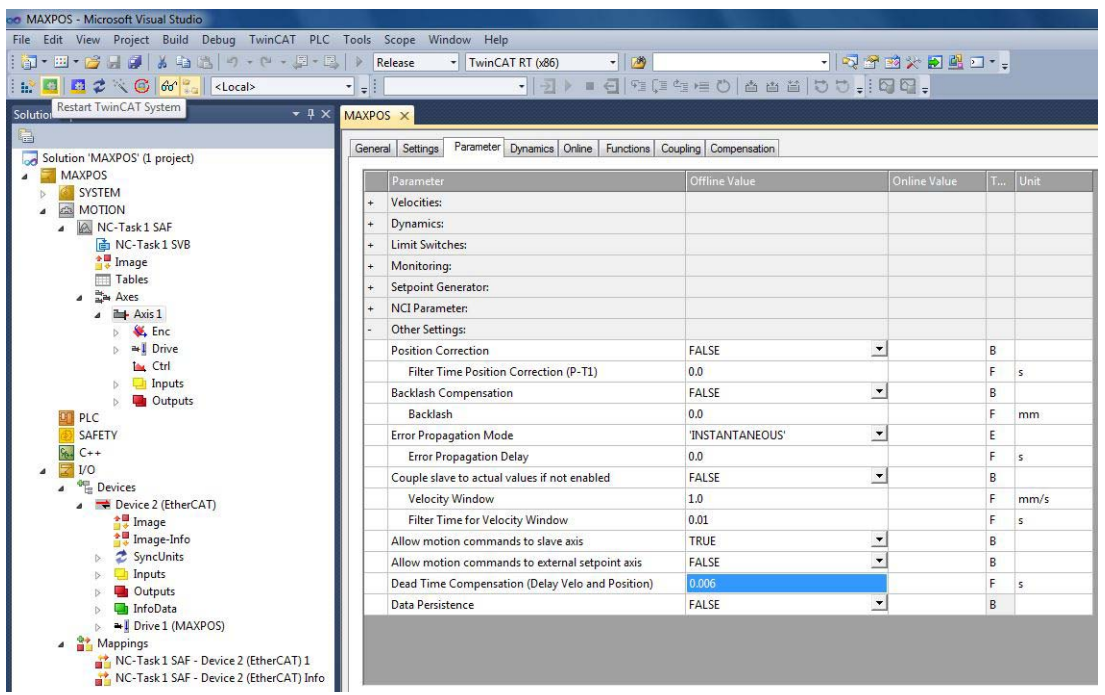

Figure 3-18 Integration – Beckhoff TwinCAT | Dead Time Compensation

20) Make sure to set the correct encoder resolution.

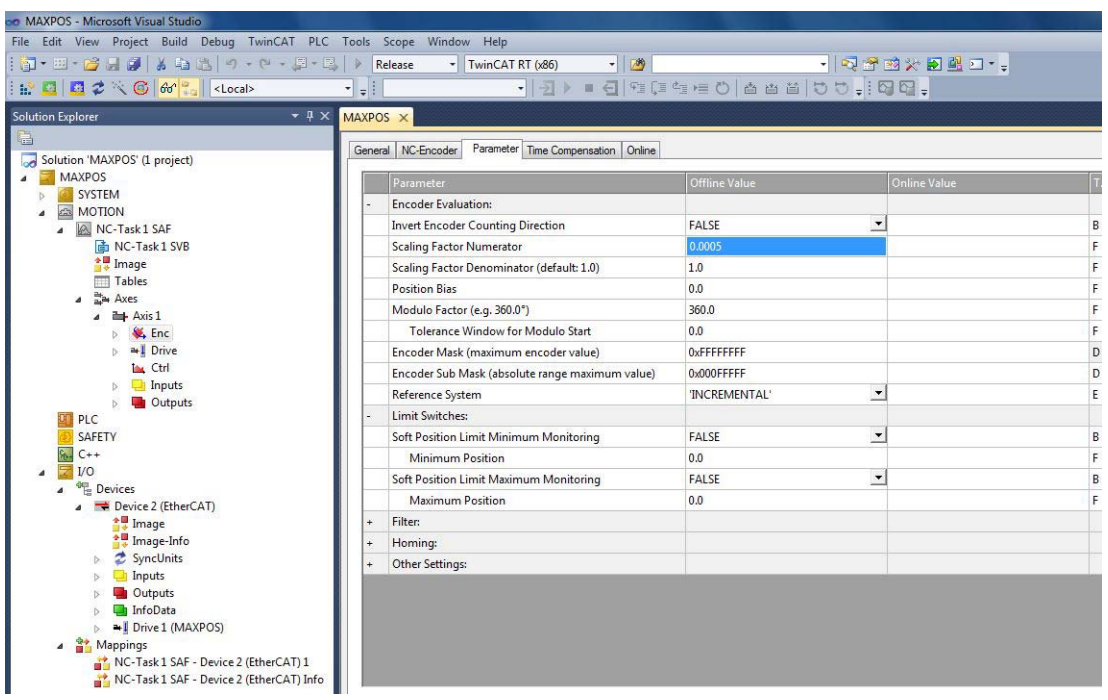

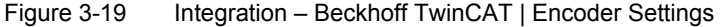

- 21) Configure the position control loop as follows:
  - Position control: Proportional Factor Kv  $\rightarrow$  "0.0"
  - Feedforward Velocity: Pre-Control Weighting  $[0.0...1.0] \rightarrow$  "1.0"

| CO MAXPOS - Microsoft Visual Studio                       |            |                                                  |                   |                 |       |
|-----------------------------------------------------------|------------|--------------------------------------------------|-------------------|-----------------|-------|
| File Edit View Project Build Debug TwinCAT I              | PLC Tools  | Scope Window Help                                |                   |                 |       |
| - M · M · M 日 日 日 1 · M · M · M · M · M · M · M · M · M · | - B.   » [ | Release - TwinCAT RT (x86) - 🧭                   |                   | - 🔊 🕾 🕸 🏷 🔊 🗳 🗆 | •     |
| : P II II 2 1 II A C AC - Storals                         | +          | · · · · · · · · · · · · · · · · · · ·            | [国生日の] 西西谷 5      |                 |       |
|                                                           | •          |                                                  |                   |                 |       |
| Solution Explorer + 4 3                                   | MAXPOS     | ×                                                |                   |                 |       |
|                                                           | General    | NC-Controller Parameter Online                   |                   |                 |       |
| Solution 'MAXPOS' (1 project)                             |            |                                                  |                   |                 |       |
| MAXPOS                                                    |            |                                                  |                   |                 |       |
| MOTION                                                    | -          | Monitoring:                                      |                   |                 |       |
| A NC-Task 1 SAF                                           |            | Position Lag Monitoring                          | TRUE              | ·               |       |
| NC-Task 1 SVB                                             |            | Maximum Position Lag Value                       | 5.0               |                 | mm    |
| 🚔 Image                                                   |            | Maximum Position Lag Filter Time                 | 0.02              |                 | s     |
| Tables                                                    |            | Position Control Loop:                           |                   |                 |       |
| A area Axes                                               |            | Position control: Proportional Factor Ky         | 0.0               |                 | mm/s/ |
| AXIS I                                                    |            | Feedforward Velocity: Pre-Control Weighting (0.0 | 1.0               |                 |       |
| ⇒ I Drive                                                 | +          | Other Settings:                                  |                   |                 |       |
| ta Ctrl                                                   |            | one seeings                                      |                   | 56              |       |
| Inputs                                                    |            |                                                  |                   |                 |       |
| Outputs                                                   |            |                                                  |                   |                 |       |
| PLC                                                       |            |                                                  |                   |                 |       |
| SAFETY                                                    |            |                                                  |                   |                 |       |
|                                                           |            |                                                  |                   |                 |       |
| Devices                                                   |            |                                                  |                   |                 |       |
| a 🗮 Device 2 (EtherCAT)                                   |            |                                                  |                   |                 |       |
| 🛔 🖉 Image                                                 |            |                                                  |                   |                 |       |
| Image-Info                                                |            |                                                  |                   |                 |       |
| > Z SyncUnits                                             |            |                                                  |                   |                 |       |
| N Outputs                                                 |            |                                                  |                   |                 |       |
| InfoData                                                  |            |                                                  |                   |                 |       |
| Drive 1 (MAXPOS)                                          |            |                                                  |                   |                 |       |
| <ul> <li>Mappings</li> </ul>                              |            | 10 M                                             |                   |                 |       |
| NC-Task 1 SAF - Device 2 (EtherCAT) 1                     | Do         | wnload Upload Expand All Colla                   | ps All Select All |                 |       |
| NC-Task 1 SAF - Device 2 (EtherCAT) In                    | nfo        |                                                  |                   |                 |       |

Figure 3-20 Integration – Beckhoff TwinCAT | Position Control Loop Settings

- 22) In the Parameter tab, set the correct "Output Scaling Factor (Velocity)". Scaling may be calculated as follows:
  - Scaling = 7500 / (Encoder impulse number \* 4)
  - e.g. Encoder with 500 impulse per turn: Scaling = 7500 / (500 \* 4) = 3.75

| MAXPOS - Microsoft Visual Studio              |        |                                            |                       |                   |          |
|-----------------------------------------------|--------|--------------------------------------------|-----------------------|-------------------|----------|
| File Edit View Project Build Debug TwinCAT Pl | C Tool | ls Scope Window Help                       |                       |                   |          |
| - 🖓 - 🖻 - 💕 🖌 😺 👗 👘 - 🔍 - 💭 -                 |        | Release + TwinCAT RT (x86) +               | 20                    | - 🔍 🕾 🖄 🌫 🖬 🛃 🖬 - | -        |
| : 🔝 🛄 🥩 🔨 🎯 😚 🐾 🛛 <local></local>             |        | ·[] = ∢ ⊡ •                                | 同時時の一番番目に             |                   |          |
| Solution Explorer 🗸 구 🗙                       | MAXP   | OS X                                       |                       |                   |          |
|                                               | THE VI |                                            |                       |                   |          |
| Solution 'MAXPOS' (1 project)                 | Gene   | eral NC-Drive Parameter Time Compensation  |                       |                   |          |
| MAXPOS                                        |        | Darameter                                  | Offline Value         | Online Value      | Unit     |
| SYSTEM                                        |        | Output Settings:                           | onine value           |                   |          |
| MOTION                                        |        | Invert Motor Polarity                      | FALSE V               | 1                 |          |
| NC-Task1 SAF                                  |        | Reference Velocity                         | 133.0                 | 1                 | mm/s     |
|                                               |        | at Output Patio [0.0 1.0]                  | 10                    |                   | iiiiiy s |
| Tables                                        |        | Position and Velocity Scaling              | 1.0                   |                   |          |
| ⊿ <sup>al</sup> aia Axes                      |        | Output Scaling Eactor (Pacition)           | 10                    |                   |          |
| Axis 1                                        |        | Output Scaling Factor (Volocity)           | 2.75                  |                   |          |
| > 💘 Enc                                       |        | Output Scaling Pactor (Velocity)           | 0.0                   | 4                 |          |
| The Ctrl                                      |        | Minimum Drive Output Limitation [ 1.0      | 1.0                   |                   | 5        |
| 👂 🛄 Inputs                                    |        | Minimum Drive Output Limitation [-1.0 1.0] | -1.0                  |                   |          |
| Dutputs                                       |        | Maximum Drive Output Limitation [-1.0 1.0] | 1.0                   |                   |          |
| PLC PLC                                       | +      | Torque and Acceleration Scaling:           |                       |                   |          |
| SAFETY                                        | +      | Other Settings:                            |                       |                   |          |
|                                               |        |                                            |                       |                   |          |
| Devices                                       |        |                                            |                       |                   |          |
| a 🗮 Device 2 (EtherCAT)                       |        |                                            |                       |                   |          |
| 🛔 🛃 Image                                     |        |                                            |                       |                   |          |
| Image-Info                                    |        |                                            |                       |                   |          |
| > Z SyncUnits                                 |        |                                            |                       |                   |          |
| D Outputs                                     |        |                                            |                       |                   |          |
| InfoData                                      |        |                                            |                       |                   |          |
| Drive1 (MAXPOS)                               |        |                                            |                       |                   |          |
| Mappings                                      | 11 -   |                                            |                       |                   |          |
| NC-Task 1 SAF - Device 2 (EtherCAT) 1         |        | Download Upload Expand All Co              | ollaps All Select All |                   |          |
| NC-Task 1 SAF - Device 2 (EtherCAT) Inf       |        | Active states as an initial state of       | 90 CM 90              |                   |          |
| Figure 3-21 Integration - F                   | Rock   | hoff TwinCAT I Output Se                   | ttinge                |                   |          |

Figure 3-21 Integration – Beckhoff TwinCAT | Output Settings

Integration into EtherCAT Master Environment Beckhoff TwinCAT

- MAXPOS Microsoft Visual St File Edit View Project Build Debug TwinCAT PLC Tools Scope Windo v Help 🛅 • 🗇 - 😂 😹 🍠 👗 ዄ 🖄 🔊 - (\* - 🚑 - 🖳 ) 🕨 Release - 🖂 🕾 🖄 🎌 🛃 🖬 - 📮 TwinCAT RT (x86) - 12 🔝 🛄 🧔 🌮 🌂 🎯 😚 🐜 🛛 <Local> - e ( %i () Solution Explorer MAXPOS riable Flags Online Solution 'MAXPOS' (1 project) MAXPOS Velocity Name SYSTEM Туре DINT 4 MOTION NC-Task 1 SAF NC-Task 1 SVB Task 1 SVB Tables Tables CSP Outputs 4.0 Size Group 0 81 (0x51) Address User ID: Linked to and Axes Axis 1 Comment 👯 Enc ≇∎ Drive Þ ta Ctrl Inputs PLC SAFETY C++ C++ Port: 11, IGrp: 0x3040010, IOffs: 0x81000051, Len: 4 ADS Info: 4 
   I/O

   Image

   Image

   Image

   Image

   Image

   Image

   Image

   Image

   Image

   Image

   Image

   Image

   Image

   Image

   Image

   Image

   Image

   Image

   Image

   Image

   Image

   Image

   Image

   Image

   Image

   Image

   Image

   Image

   Image
   TIID^Device 2 (EtherCAT)^Drive 1 (MAXPOS)^Module 1 (CSP Mode)^CSP Full Name Outputs
   InfoData
   Drive 1 (MAXPOS) HI Module 1 (CSP Mode) CSP Inputs ControlWord TargetPosition PositionOffset 🔕 0 Errors 🔥 0 Warnings 🕕 0 Messages 🛛 🔿 VelocityOffset TorqueOffset
   ModeOfOperat
   DigitalOutput Description File Line Column Project
- 23) In the Solution Explorer, select ¤CSP Outputs¤ and set the link for the "Velocity Offset" variable.

Figure 3-22 Integration – Beckhoff TwinCAT | Variable Settings

24) In folder ¤Drive¤ \ ¤Out¤, select "nDataOut2" of Axis 1 as link variable.

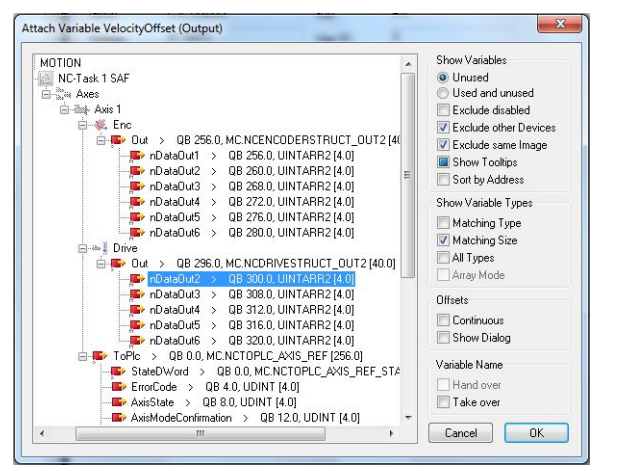

Figure 3-23 Integration – Beckhoff TwinCAT | Variable Offset

### 3.3 Omron Sysmac NJ

#### **CREATING PROJECT FILE**

1) Create a Project File form the Project Window.

#### ETHERCAT CONFIGURATION

2) In the Multiview Explorer, select ¤Configurations and Setup¤, then ¤EtherCAT¤.

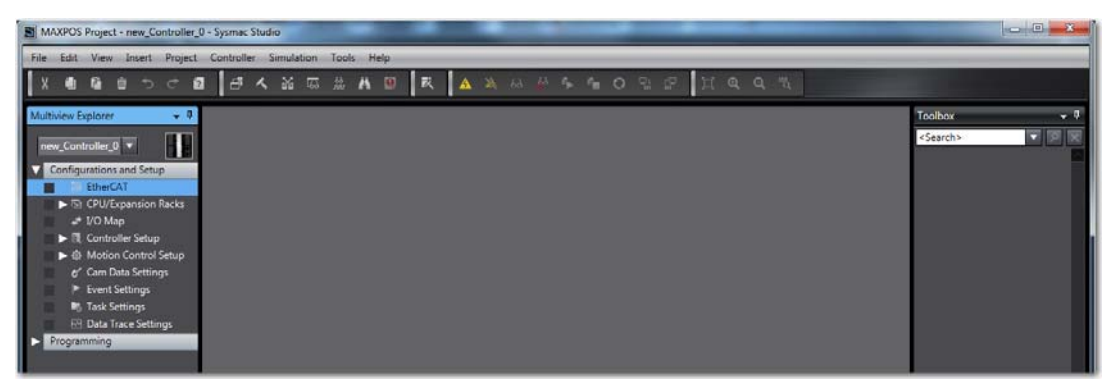

Figure 3-24 Integration – Omron Sysmac NJ | Configuration & Setup

This will open the ¤Edit Pane¤ and will automatically create the master.

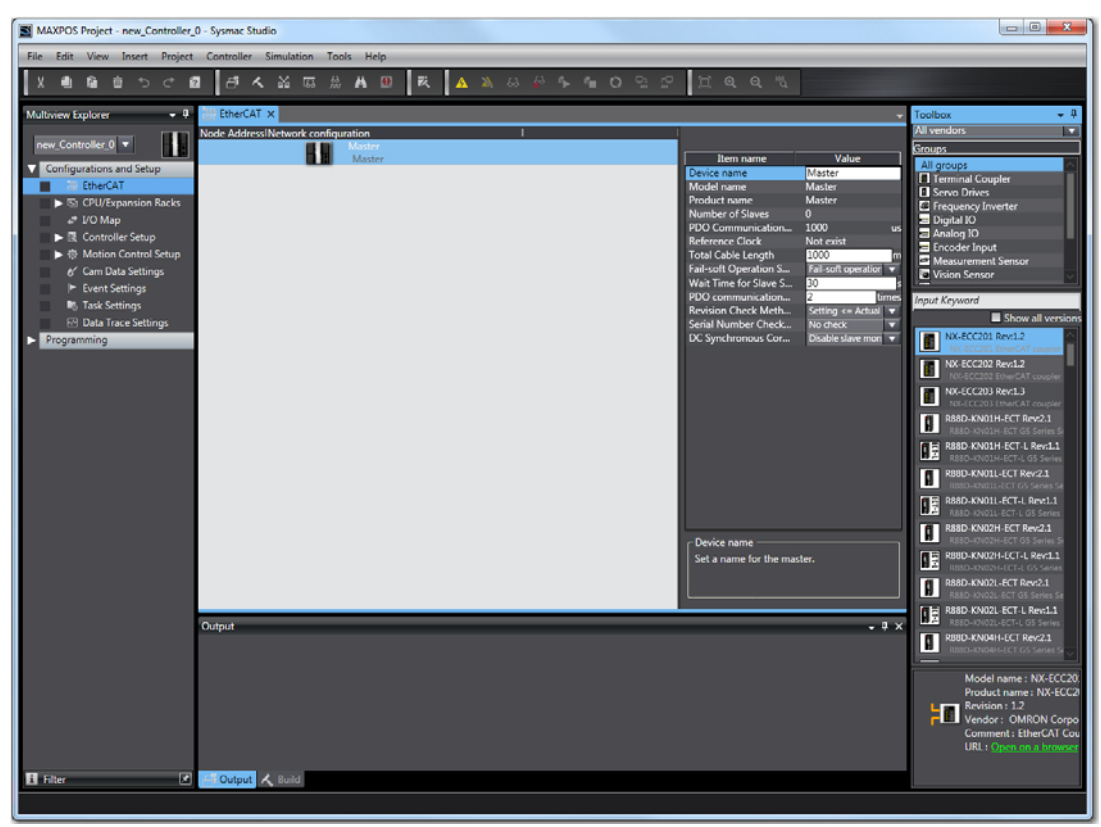

Figure 3-25 Integration – Omron Sysmac NJ | Master

Integration into EtherCAT Master Environment Omron Sysmac NJ

### IMPORT ESI LIBRARY

3) In the EtherCAT tab, click right on the master and select ¤Display ESI Library¤.

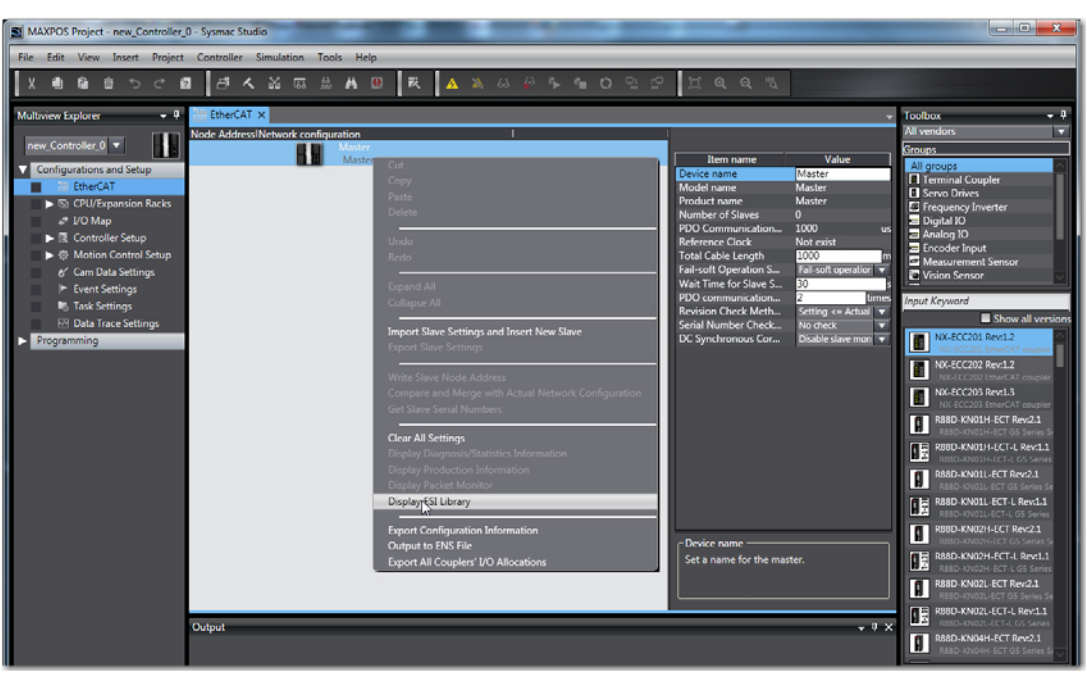

Figure 3-26 Integration – Omron Sysmac NJ | Import of ESI Library

4) Click ¤this Folder¤ to import the MAXPOS ESI file.

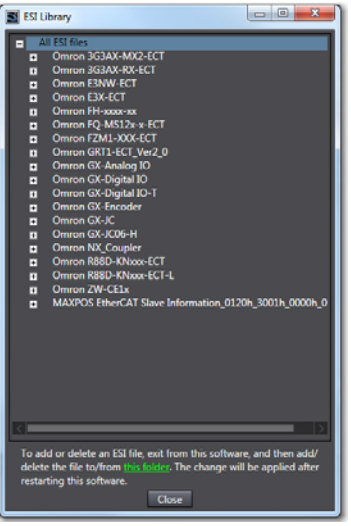

Figure 3-27 Integration – Omron Sysmac NJ | Import of MAXPOS ESI File

5) Store your settings, close and restart the «Sysmac Studio».

Integration into EtherCAT Master Environment Omron Sysmac NJ

6) Select the desired MAXPOS slave(s) from the ¤Toolbox¤ and Drag&Drop it (them) to the ¤Master¤ in the EtherCAT tab.

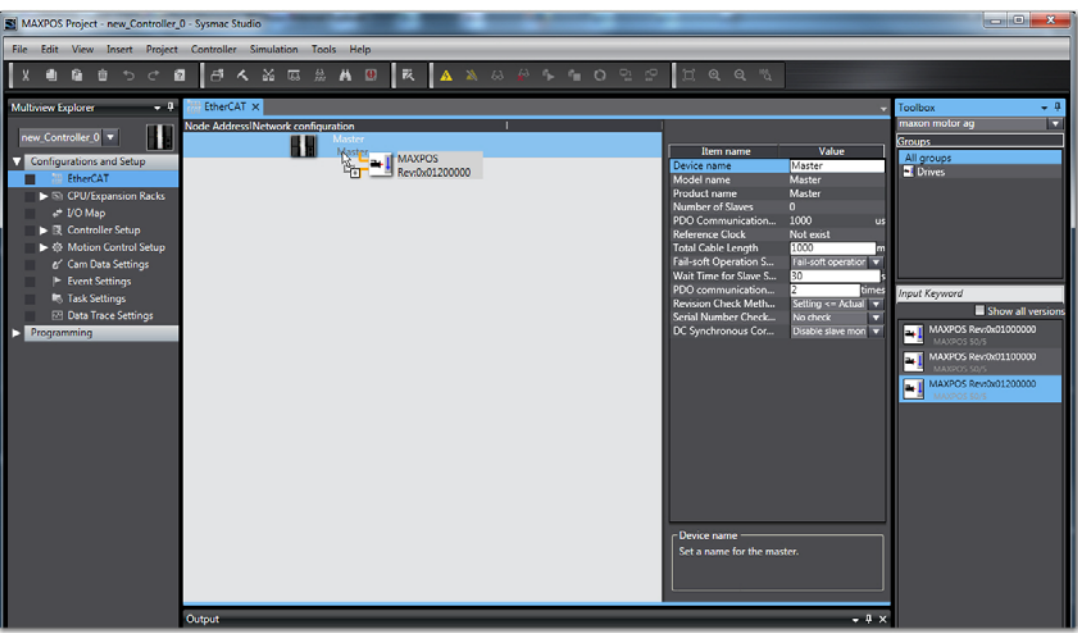

Figure 3-28 Integration – Omron Sysmac NJ | Slave

#### **MAXPOS PARAMETERS**

7) In the EtherCAT tab, click right on the slave and select ¤Edit Module Configuration¤.

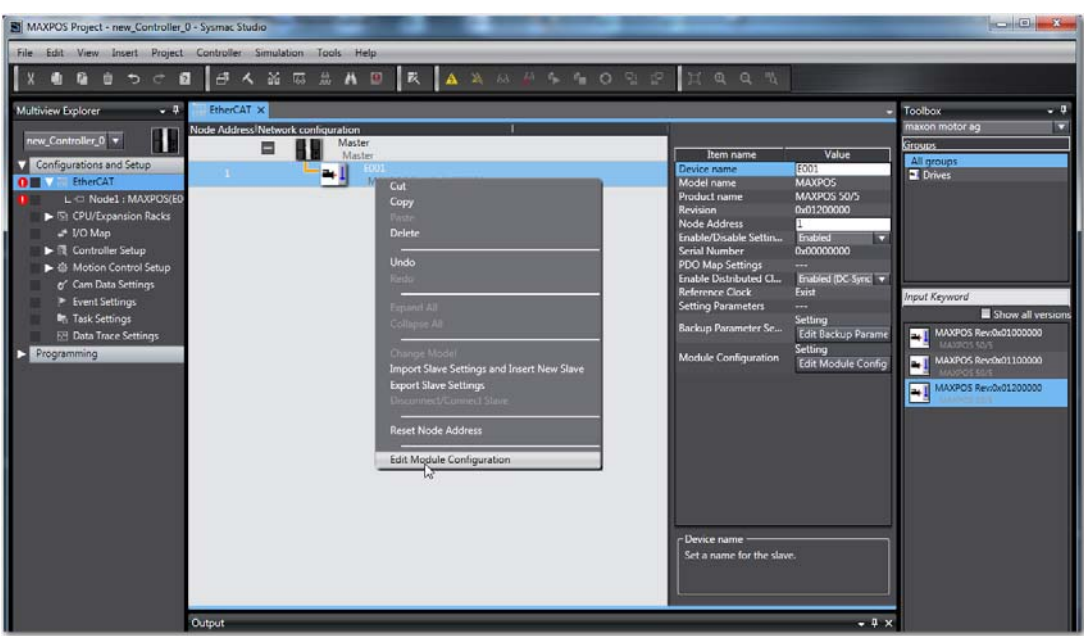

Figure 3-29 Integration – Omron Sysmac NJ | Slave Parameters

Integration into EtherCAT Master Environment Omron Sysmac NJ

| This will oper | i a new tab | named | "Node1: | MAXPOS | (XXX)". |
|----------------|-------------|-------|---------|--------|---------|
|----------------|-------------|-------|---------|--------|---------|

| MAXPOS Project - new_Controller_C                                                                                                    | 0 - Sysmac Studio                              |                                                      |                                    |
|----------------------------------------------------------------------------------------------------|------------------------------------------------|------------------------------------------------------|------------------------------------|
| File Edit View Insert Project                                                                                                    | Controller Simulation Tools Help               |                                                      |                                    |
| X 4 6 6 5 C 6                                                                                                    | 1 ∄⊀Ж⊑₩₩0 ₹ ▲≫₩₩₽ № № № № № №                  | ° ∐@@ %                                              |                                    |
| Multiview Explorer 🔹 🎙                                                                                                    | 御 EtherCAT Nodel: MAXPOS (E001) ×              | ¥                                                    | Toolbox 👻 🖡                        |
| new_Controller_0 💌                                                                                                    | Positi Slot i Module i O Node1 : MAXPOS (E001) |                                                      | Group<br>All groups                |
| Configurations and Setup                                                                                                    | 0 Axis 1                                       | Device name E001                                     | Others                             |
| Comparison of the the text of the text of the text of the text of the text of text of tex |                                                | Model MAXPOS<br>Product name MAXPOS 50/5             |                                    |
| ► Sì CPU/Expansion Racks                                                                                                    |                                                | Revision 0x01200000<br>Number of modules 0           |                                    |
| → I/O Map<br>■ II Controller Setup                                                                                                    |                                                | PDO Map Settings<br>Module config send Do not send 🔻 |                                    |
| ► ⊕ Motion Control Setup                                                                                                    |                                                |                                                      |                                    |
| <ul> <li>Event Settings</li> </ul>                                                                                                    |                                                |                                                      | Input Keyword                      |
| Task Settings     Data Trace Settings                                                                                                    |                                                |                                                      | Cyclic Synchronous Position Mode   |
| <ul> <li>Programming</li> </ul>                                                                                                    |                                                |                                                      | Cyclic Synchronous Velocity Mode   |
|                                                                                                    |                                                |                                                      | Cyclic Synchronous Torque Mode:    |
|                                                                                                    |                                                |                                                      | Profile Position Mode/Profile Velo |
|                                                                                                    |                                                |                                                      |                                    |
|                                                                                                    |                                                |                                                      |                                    |
|                                                                                                    |                                                |                                                      |                                    |
|                                                                                                    |                                                |                                                      |                                    |
|                                                                                                    |                                                | Device name                                          |                                    |
|                                                                                                    |                                                | Set a name for the slave.                            |                                    |
|                                                                                                    |                                                |                                                      |                                    |
|                                                                                                    | Output                                         | - ‡ X                                                |                                    |
|                                                                                                    |                                                |                                                      |                                    |
|                                                                                                    |                                                |                                                      | Model : CSP Mode                   |
|                                                                                                    |                                                |                                                      | Vendor : maxon motor a             |
|                                                                                                    |                                                |                                                      |                                    |
|                                                                                                    |                                                |                                                      |                                    |
| 🗄 filter 🗹                                                                                                    | Output 🔨 Build                                 |                                                      |                                    |
|                                                                                                    |                                                |                                                      |                                    |

Figure 3-30 Integration – Omron Sysmac NJ | New Node

8) Select the desired operation mode from the ¤Toolbox¤ and Drag&Drop it to the respective axis in the EtherCAT tab.

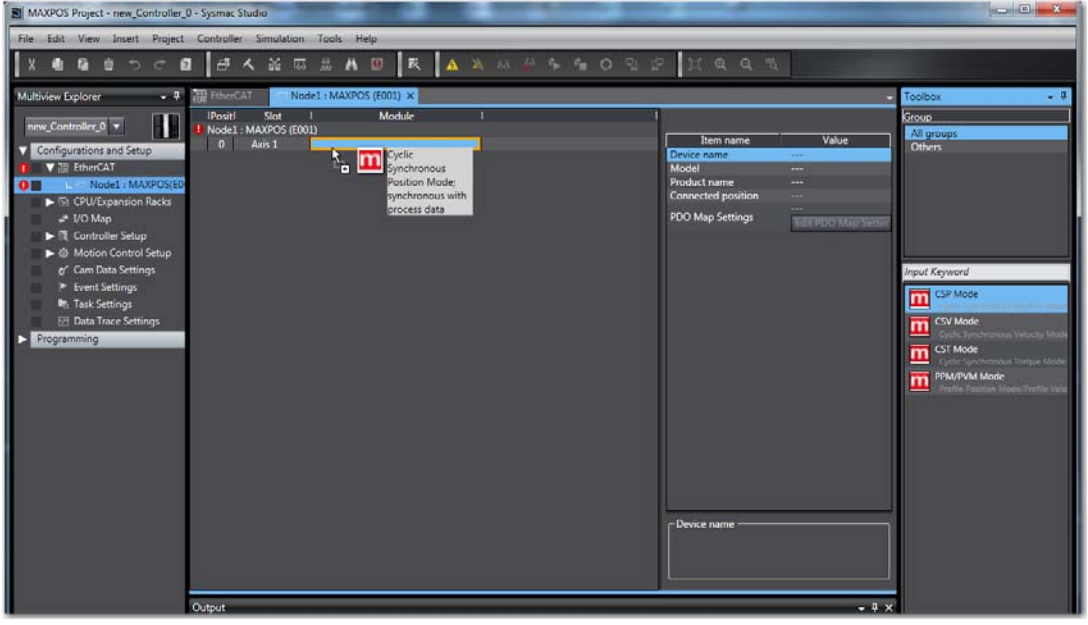

Figure 3-31 Integration – Omron Sysmac NJ | Operation Mode

Integration into EtherCAT Master Environment Omron Sysmac NJ

9) Go Online to set the connection method (→Omron's "Sysmac Studio Operation Manual").

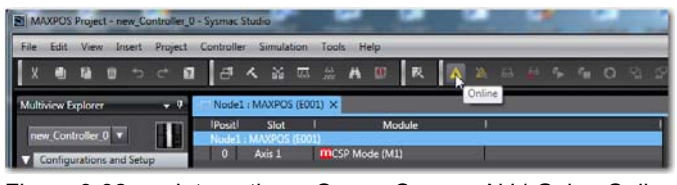

Figure 3-32 Integration – Omron Sysmac NJ | Going Online

10) In the EtherCAT tab, click right on the master and select ¤Write Slave Node Address¤.

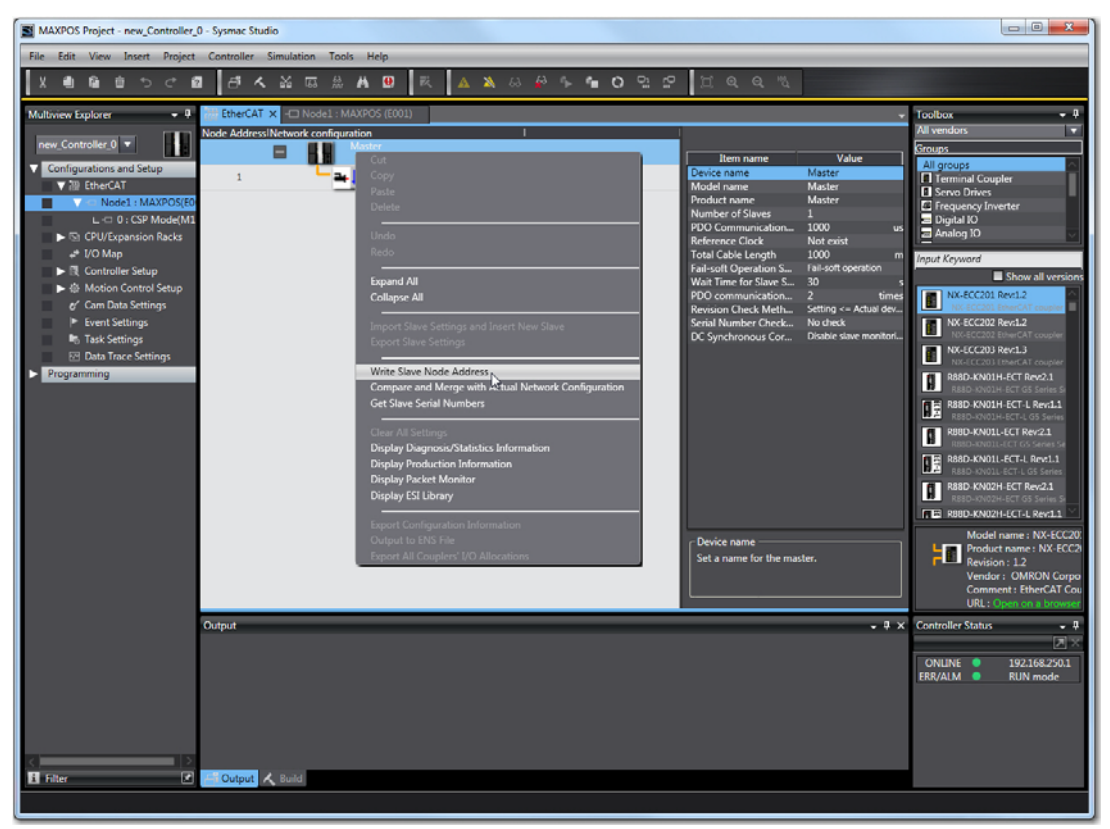

Figure 3-33 Integration – Omron Sysmac NJ | Slave Node Address

This will display a dialog box.

| Slave Node Address Writing                                                                                                    | ŋ  |
|----------------------------------------------------------------------------------------------------|----|
| Present valuelSet valuelActual network configuration                                                                                                    | 41 |
| Master                                                                                                    | Ш. |
| 1 1 MAXPOS Rev0x01200000                                                                                                    | Ш. |
|                                                                                                    | н. |
|                                                                                                    | н  |
|                                                                                                    |    |
|                                                                                                    |    |
|                                                                                                    |    |
|                                                                                                    |    |
|                                                                                                    |    |
|                                                                                                    |    |
|                                                                                                    |    |
|                                                                                                    |    |
|                                                                                                    |    |
| Node addresses are set for slaves.<br>When any value other than 0 is set to a slave whose node address can be set from bardware the settion has origin. In other cases, the addresses |    |
| set here are applicable.                                                                                                    |    |
| Write Cancel                                                                                                    |    |

Figure 3-34 Integration – Omron Sysmac NJ | Slave Node Address Writing

Integration into EtherCAT Master Environment Omron Sysmac NJ

- 11) If the node address is set correct, click ¤Cancel¤. Otherwise edit the node address and click ¤Write¤ and power off/power on the MAXPOS to activate the new node address.
- 12) In the EtherCAT tab, click right on the master and select ¤Compare and Merge with Actual Network Configuration¤.

| MAXPOS Project - new_Controller_0                                                                                                    | ) - Sysmac Studio                                                                                                    |                                                                                                    |
|----------------------------------------------------------------------------------------------------|----------------------------------------------------------------------------------------------------|----------------------------------------------------------------------------------------------------|
| File Edit View Insert Project                                                                                                    | Controller Simulation Tools Help                                                                                                    |                                                                                                    |
| X 🖲 🖬 🏛 ち ぐ 🛙                                                                                                    | 中人影相談を図 英 🛛 🛪 🖉 ちゅう 🖬 〇 記込 江のの ジ                                                                                                    |                                                                                                    |
| Multiview Explorer  Perg.Controller_0  Configurations and Setup  Configurations and Setup  Configurations and Setup  Configurations and Setup  Configurations and Setup  Configurations and Setup  Configurations and Setup  Controller Setup  Controller Setup  Controller Setup  Controller Setup  Controller Setup  Control Setup  Control S | The Next Configuration       Image: Configuration         Image: Configuration       Image: Configuration         Image: Conf | Toolbox     9       All vendors     V       Groups     V       Groups     V       Groups     V       Groups     V       Groups     V       Groups     V       Groups     V       Groups     V       Groups     V       Groups     Store all versions       V     V       V     V       V |

Figure 3-35 Integration – Omron Sysmac NJ | Network Configuration

13) Both the actual network and Sysmac Studio configuration will be read and compared. Upon completion, the results are displayed.

| S Compare and Merge with Actual Network Configuration        |                       |                          |          |                 |            |                   |
|--------------------------------------------------------------|-----------------------|--------------------------|----------|-----------------|------------|-------------------|
| Node Address/Network configuration on Sysmac Studio          | Node addresslActua    | al network configuration | Netw     | omparison resul | t Actua Lo | wer Configuration |
| Master Master                                                |                       | Master                   | Mast     | Matched         | Mast_      |                   |
| 1 E001<br>MAXPOS Rev:0x0120                                  | 1                     | MAXPOS Rev:0x01200       | 00 1 : M | Matched         |            | Matched           |
|                                                              |                       |                          |          |                 |            |                   |
|                                                              |                       |                          |          |                 |            |                   |
|                                                              |                       |                          |          |                 |            |                   |
|                                                              |                       |                          |          |                 |            |                   |
|                                                              |                       |                          |          |                 |            |                   |
|                                                              |                       |                          |          |                 |            |                   |
|                                                              |                       |                          |          |                 |            |                   |
|                                                              |                       |                          |          |                 |            |                   |
|                                                              |                       |                          |          |                 |            |                   |
|                                                              |                       |                          |          |                 |            |                   |
|                                                              |                       |                          |          |                 |            |                   |
| Apply actual net                                             | work configuration    |                          |          |                 |            |                   |
| Some slaves such as Power Supply Units are not included in t | he actual network cor | nfiguration.             |          |                 |            |                   |
|                                                              |                       | Close                    |          |                 |            |                   |

Figure 3-36 Integration – Omron Sysmac NJ | Comparison & Merger

- 14) Click ¤Apply actual network configuration¤, then click ¤Close¤.
- 15) Go Offline.

Integration into EtherCAT Master Environment Omron Sysmac NJ

16) In the Multiview Explorer, click right on ¤Axis Settings¤ and select ¤Add¤, then ¤Axis Settings¤.

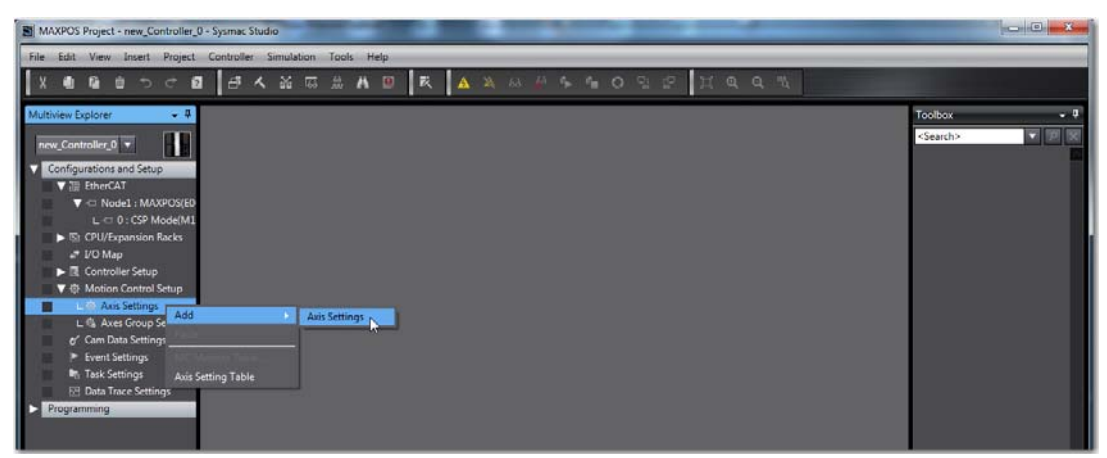

Figure 3-37 Integration – Omron Sysmac NJ | Axis Settings

- 17) Rename the axis as desired.
- 18) Go to ¤Axis Basic Settings¤ and set the following parameters:
  - Axis use = Used axis
  - Axis type = Servo axis
  - Output device 1" = Node:1, Slot : 0 CSP Mode(M1)

Expand the Detail Settings pane and set the respective values in the columns ¤Device¤ and ¤Process Data¤.

| MAXPOST      | MAXPOSI (0) ×                                   |                                                                                                    |                                       |   |  |  |
|--------------|-------------------------------------------------|----------------------------------------------------------------------------------------------------|---------------------------------------|---|--|--|
| <b>薇</b>     | 👯 Axis Basic Settings                           |                                                                                                    |                                       |   |  |  |
|              | Axis number 0                                   |                                                                                                    |                                       | A |  |  |
| 14444        | Axis use Used axis 🔻                            |                                                                                                    |                                       |   |  |  |
| ***          | Axis type Servo axis 🔻                          |                                                                                                    |                                       |   |  |  |
|              | Feedback control No control loop                |                                                                                                    |                                       |   |  |  |
|              | Input device 1 <not assigned=""></not>          | Channe                                                                                                    |                                       |   |  |  |
|              | Input device 2 <not assigned=""></not>          | Channe                                                                                                    | ▼                                     |   |  |  |
|              | Input device 3 <nolassigned> &gt;</nolassigned> | Channe                                                                                                    | V                                     |   |  |  |
|              | Output device 1 Node : 1, Slot : 0 CSP Mod      | e(M1)  Channe                                                                                                    |                                       |   |  |  |
|              | Output device 2 <not assigned=""></not>         | Channe                                                                                                    | · · · · · · · · · · · · · · · · · · · |   |  |  |
|              | Output device 3 <not assigned=""> +</not>       | Channe                                                                                                    |                                       |   |  |  |
|              | <ul> <li>Detailed Settings</li> </ul>           |                                                                                                    |                                       |   |  |  |
|              | Reset to Default                                |                                                                                                    |                                       |   |  |  |
| 6A           | Function Name                                   | Device                                                                                                    | Process Data                          |   |  |  |
| $\odot$      | Output (Controller to Device)                   |                                                                                                    |                                       |   |  |  |
|              | * 1. Controlword                                | Node : 1, Slot : 0 CSP Mode(M1) +                                                                                                    | 6040h-00.0(CSP Outpu 🔻                |   |  |  |
|              | * 3. Target position                            | Node : 1, Slot : 0 CSP Mode(M1)                                                                                                    | 607Ah-00.0(CSP Outpo                  |   |  |  |
| - <b>H</b> - | 5. Target velocity                              | <not assigned=""></not>                                                                                                    | <not assigned=""></not>               |   |  |  |
| -            | 7. Target torque                                | <not assigned=""></not>                                                                                                    | <not assigned=""></not>               |   |  |  |
|              | 9. Max profile Velocity                         | <not assigned=""></not>                                                                                                    | <not assigned=""></not>               |   |  |  |
| 177          | 11. Modes of operation                          | <not assigned=""></not>                                                                                                    | <not assigned=""></not>               |   |  |  |
| 123          | 15. Positive torque limit value                 | <not a<="" assigned="" td=""><td><not assigned=""></not></td><td></td></not>                                                                                                    | <not assigned=""></not>               |   |  |  |
|              | 21. Touch as the function                       | cNet assigned 2                                                                                                    | <not assigned=""></not>               |   |  |  |
|              | 44. Software Switch of Encoder's Innu           | <not assigned=""></not>                                                                                                    | <not assigned=""></not>               |   |  |  |
| ā            | Input (Device to Controller)                    |                                                                                                    |                                       |   |  |  |
|              | 22. Statusword                                  | Node : 1. Slot : 0 CSP Mode(M1) +                                                                                                    | 6041h-00.0(CSP Inputs +               |   |  |  |
|              | <ul> <li>23. Position actual value</li> </ul>   | Node : 1, Slot : 0 CSP Mode(M1) +                                                                                                    | 6064h-00.0(CSP Inputs V               |   |  |  |
|              | 24. Velocity actual value                       | <not assigned=""></not>                                                                                                    | <not assigned=""> 🔍</not>             |   |  |  |
|              | 25. Torque actual value                         | <not assigned=""></not>                                                                                                    | <not assigned=""></not>               |   |  |  |
|              | 27. Modes of operation display                  | <not assigned=""></not>                                                                                                    | <not assigned=""></not>               |   |  |  |
|              | 10 T 1 1 1                                      | a the second second sec | 1                                     |   |  |  |
|              |                                                 |                                                                                                    |                                       |   |  |  |

Figure 3-38 Integration – Omron Sysmac NJ | Axis Basic Settings

Integration into EtherCAT Master Environment Omron Sysmac NJ

- - pulses per motor rotation
  - travel distance per motor rotation

| <pre>{} MAXPOS:</pre> | (0) ×                                                                                                    |
|-----------------------|----------------------------------------------------------------------------------------------------|
| <b>\$</b>             | Unit Conversion Settings                                                                                                    |
| <u>∓</u> +E           | Unit of display o pulse mm oum on md degree omch<br>Command pulse count per motor rotation 2000 pulse/rev<br>Work travel distance per motor rotation 2000 pulse/rev<br>Reference: Unit conversion formula<br>Reference: Unit conversion formula |
| 3                     | Number of pulses (pulse) = Work travel distance per motor rotation (LREAL) * Travel distance [Unit of display]                                                                                                    |
| •                     |                                                                                                    |
| Ø                     |                                                                                                    |
| ф                     |                                                                                                    |
| 123                   |                                                                                                    |
| Ō                     |                                                                                                    |
|                       |                                                                                                    |
|                       |                                                                                                    |

Figure 3-39 Integration – Omron Sysmac NJ | Unit Conversion Settings

- 20) Go to  $\tt m$  Operation Settings  $\tt m$  and set the following parameters:
  - velocity
  - acceleration rate
  - deceleration rate
  - other monitor parameters

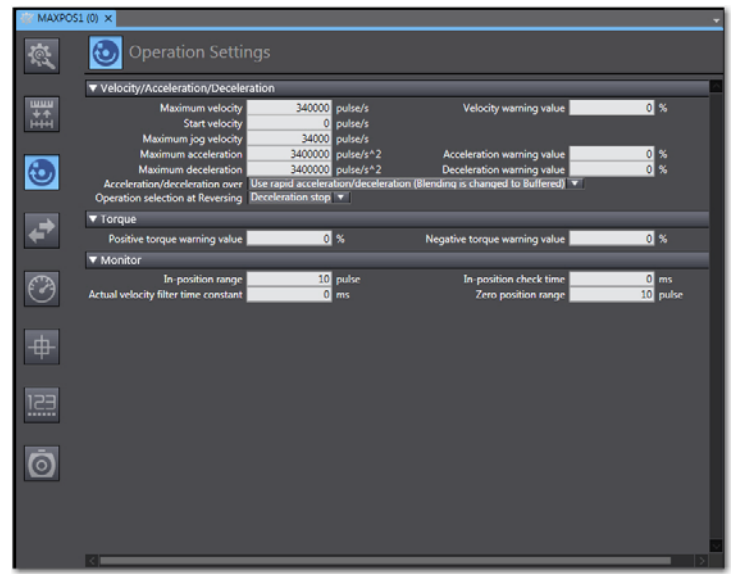

Figure 3-40 Integration – Omron Sysmac NJ | Operation Settings

- 21) Go to a Servo Drive Settings and set the following parameters:
  - maximum position setting
  - minimum position setting
  - select ¤Do not detect¤
  - In the Detail Settings pane, select ¤Do not accept¤ main circuit power off¤.

| I MAXPOS             | 1 (0) ×                                                                                                    |
|----------------------|----------------------------------------------------------------------------------------------------|
| ţ,                   | o Servo Drive Settings                                                                                                    |
|                      | ▼ Modulo Position Settings                                                                                                |
| 10000<br>++<br>1++++ | Modulo maximum position setting value 2147483617 pulse<br>Modulo minimum position setting value -2147483648 pulse         |
| -                    | ▼ Detailed Settings                                                                                                    |
| $\odot$              | POS state control method Switched in by Servin OFF ▼<br>Main circuit power supply OFF detection ● Detect  C Do not detect |
| 4                    |                                                                                                    |
| Ø                    |                                                                                                    |
| ф                    |                                                                                                    |
| 123                  |                                                                                                    |
| Ō                    |                                                                                                    |
|                      |                                                                                                    |

Figure 3-41 Integration – Omron Sysmac NJ | Servo Drive Settings

#### REGISTER ST PROGRAM

22) In the Multiview Explorer, select ¤Programming¤ \ ¤POUs¤, click right on ¤Programs¤ and select ¤Add¤ \ ¤Structured text¤.

"Program0" will now be added to ¤Programs¤.

Select ¤Program0¤, click right on ¤Add¤ \ ¤Section¤ to add a new section.

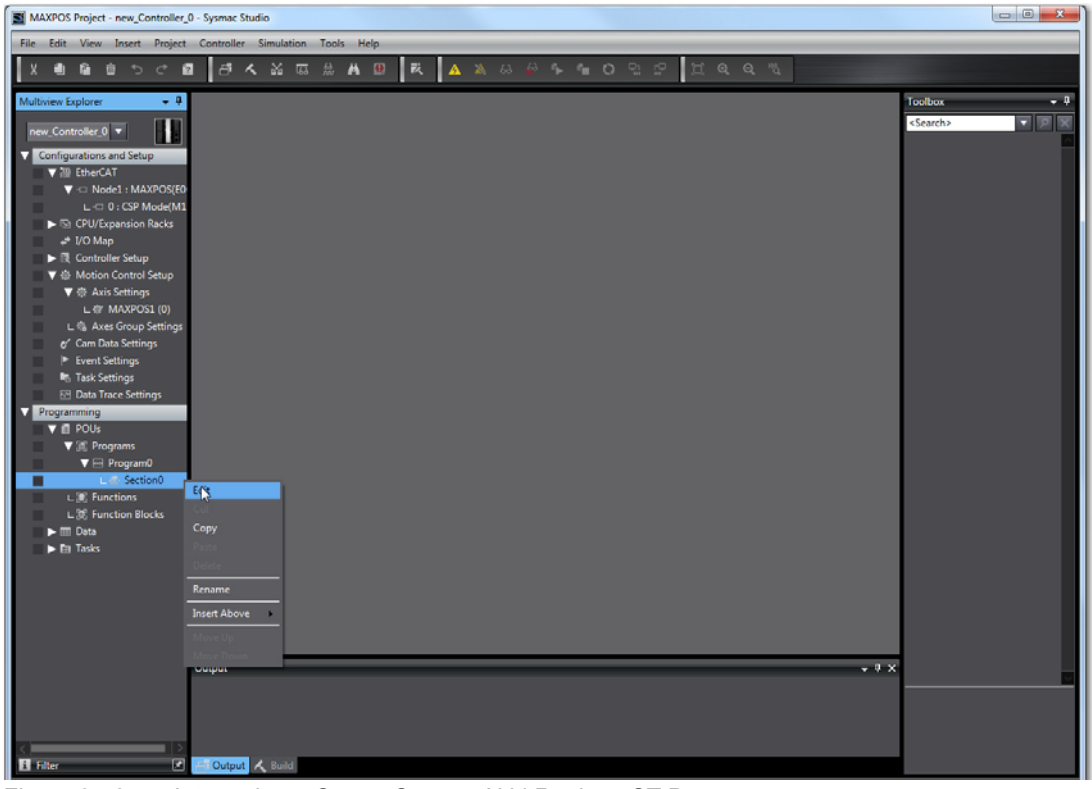

Figure 3-42 Integration – Omron Sysmac NJ | Register ST Program

Integration into EtherCAT Master Environment Omron Sysmac NJ

- 23) Rename the newly added section to "VelOffsetPart".
- 24) Insert the following structure text and code. Define the variable as "External". Thereby...60 = rescaling turns per second to turns per minute,

2000 = encoder impulse number per turn \* 4 (for example, encoder with 500 impulses per turn: 500 \* 4 = 2000).

| Variables   |                                                                |  |
|-------------|----------------------------------------------------------------|--|
| •           | 1 Vel_Rpm_MAXPOS1:=LREAL_TO_DINT(MAXPOS1.Cmd.Vel) * 60 / 2000; |  |
| Figure 3-43 | Integration – Omron Sysmac NJ   Section0 Variables             |  |

25) Add the variable "Vel\_Rpm\_MAXPOS1" to the "I/O Map".

| MAXPOS Project - new_Controller_0                                                | - Sysmac Str     | udio                                                                                                    | -                | -                           |                 |                                    |     |
|----------------------------------------------------------------------------------|------------------|----------------------------------------------------------------------------------------------------|------------------|-----------------------------|-----------------|------------------------------------|-----|
| File Edit View Insert Project                                                    | Controller       | Simulation Tools Help                                                                                                    |                  |                             |                 |                                    |     |
| Х 41 6 首 つ ぐ 12                                                                  | ð /              | 、 🏭 🛤 🕮 🗮 🗚                                                                                                    |                  |                             | I Q Q N         |                                    |     |
| Multiview Explorer 🔷 🗸                                                           | Section0         | - Program0 🚽 I/O Map 🗙                                                                                                    |                  |                             |                 | 👻 Toolbox                          | ÷ 0 |
| new_Controller_0 ▼<br>Configurations and Setup<br>> ?? EtherCAT                  | EtherCA<br>Node1 | Port                                                                                                    | Description      | R/W Data Type               | Variable        | Variable Comment <search></search> |     |
| CPU/Expansion Racks      L/O Map      Controller Setup      Motion Control Setup |                  | <ul> <li>CSP Note</li> <li>CSP Outputs_ControlWord_6040_0</li> <li>CSP Outputs_TargetPosition_607A,</li> <li>CSP Outputs_PositionOffset_6080_</li> <li>CSP Dutputs_VelocitioOffset_6080_</li> </ul> | v<br>. v         | V UINT<br>V DINT<br>V DINT  |                 | _                                  |     |
| er' Cam Data Settings<br>► Event Settings<br>➡ Task Settings                     |                  | CSP Outputs_TorqueOffset_6082_0<br>CSP Outputs_ModeOfOperation_6i<br>CSP Outputs_DigitalOutput_60FF_0<br>CSP Outputs_TouchProbeFunction                                                             |                  | V INT<br>V SINT<br>V UDINT  | Vel_Rpm_MAXPOS1 |                                    |     |
| Vota Trace Settings      Programming      POUs      Of. Programs                 |                  | CSP Inputs_StatusWord_6041_00<br>CSP Inputs_PositionActualValue_60<br>CSP Inputs_VelocityActualValue_60<br>CSP Inputs_TorqueActualValue_60                                                          | R<br>R<br>R<br>R | UINT<br>DINT<br>DINT<br>INT |                 |                                    |     |
|                                                                                  |                  | CSP Inputs_ModeOfOperationDisp<br>CSP Inputs_DigitalInput_60FD_00<br>CSP Inputs_TouchProbeStatus_608<br>CSP Inputs_TouchProbeDeritem18                                                              | R<br>R<br>R      | SINT<br>UDINT<br>UINT       |                 |                                    |     |
| ► III Data<br>► III Tasks                                                        | CPU Rac          | CSP Inputs_TouchProbePosition1N                                                                                                    | R                | DINT                        |                 |                                    |     |

Figure 3-44 Integration – Omron Sysmac NJ | I/O Map

26) Add a new program in folder ¤Programming¤ \ ¤PUOs¤ \ ¤Programs¤.

| MAXPOS Project - new_Controller_0 - | - Sysmac Studio                                                  | - • • • ····          |
|-------------------------------------|------------------------------------------------------------------|-----------------------|
| File Edit View Insert Project (     | Controller Simulation Tools Help                                 |                       |
| Xeeboce                             | 山へ影気はAB R A A A A A A A A A A A A A A A A A A                    |                       |
| Multiview Explorer 🔹 🌻              | Section0 - Program0 ×                                            | - Toolbox - 🖣         |
|                                     | Variables                                                        | <search></search>     |
|                                     | Namespace - Using                                                | Analog Conversion     |
| Configurations and Setup            | internals Name   Data Type   Constant   Comment                  | BCD Conversion        |
| CPU/Expansion Racks                 | Vel Rom MAXPOS1 DINT                                             | Bit String Processing |
| +* I/O Map<br>► 2 Controller Setup  |                                                                  | Communications        |
| ► ⊕ Motion Control Setup            | 0 1 Vel.Rpm_MAXPOS1:=LREAL_TO_DINT(MAXPOS1.Cmd.Vel) * 60 / 2000: | Comparison            |
| er Cam Data Settings                |                                                                  | Conversion            |
| Event Settings Its Task Settings    |                                                                  | Counter               |
| 🖂 Data Trace Settings               |                                                                  | Data Movement         |
| Programming                         |                                                                  | Data Type Conversion  |
| Programs Add                        | a.                                                               | ► rcs                 |
| Progra                              | Ladder - ()                                                      | Ladder Tools          |
| L @ Sec.                            |                                                                  | ▶ Math                |
| L 🕸 Function Blocks                 |                                                                  | Motion Control        |
| ► III Data<br>► III Tasks           |                                                                  | ▶ Other               |

Figure 3-45 Integration – Omron Sysmac NJ | Program

27) Write a short program as to the following example:

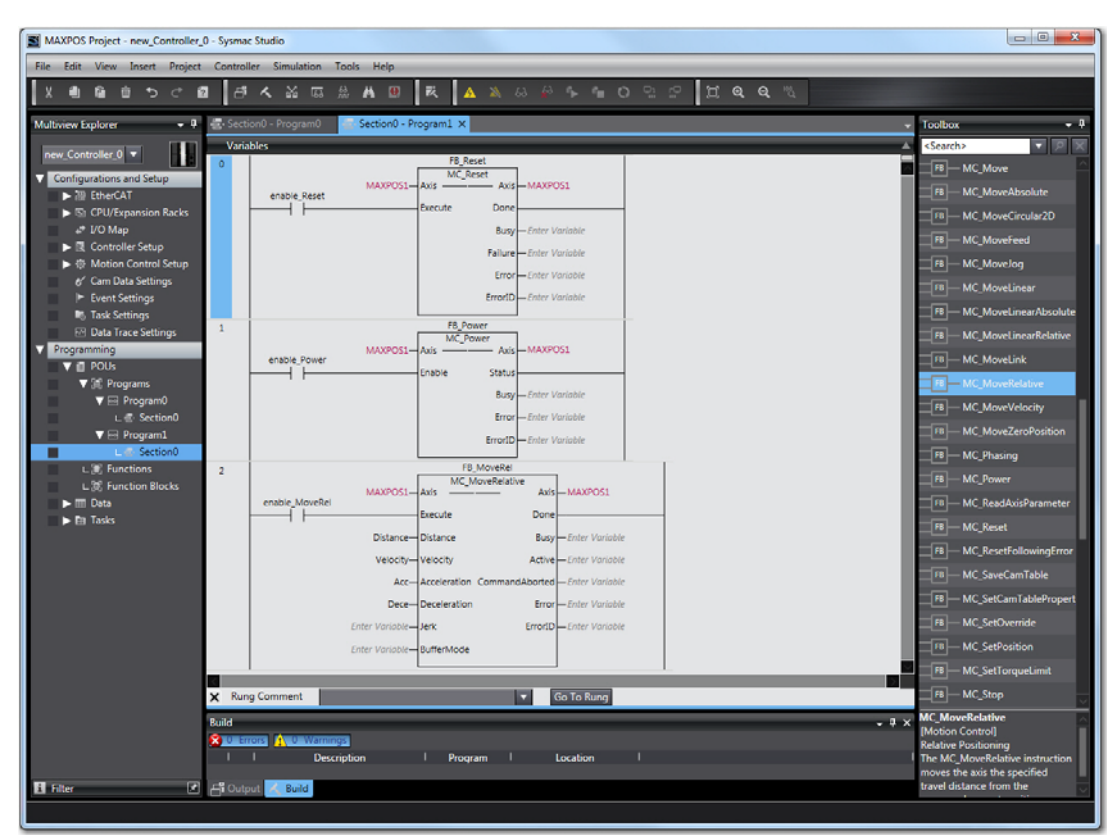

Figure 3-46 Integration – Omron Sysmac NJ | Example Program

#### TASK SETTINGS

- 28) Go to ¤Task Settings¤ and set the following parameters:
  - Program0 (VelOffsetPart) must executed within the communication task
  - the sample program may be executed in a lower task (set the tasks as below)

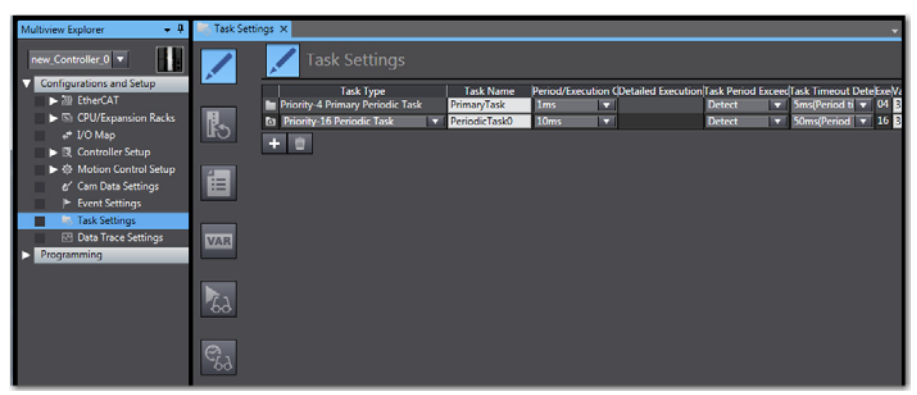

Figure 3-47 Integration – Omron Sysmac NJ | Task Settings

Integration into EtherCAT Master Environment Omron Sysmac NJ

29) Go to ¤Program Assignment Settings¤ and assign the scaling program to the "Primary Task" and the application program to the "Periodic Task".

| Multiview Explorer 🚽 🖣                     | No Task Settin  | ngs X             |                    |   |                | - |
|--------------------------------------------|-----------------|-------------------|--------------------|---|----------------|---|
| new_Controller_0  Configurations and Setup |                 | Program A         | ssignment Settings |   |                |   |
| ► III EtherCAT                             |                 | 🔻 🖿 PrimaryTask   |                    |   |                |   |
| ► 51 CPU/Expansion Racks                   | 1               | 1 00              | Program name       |   | Initial status | - |
| a⁼ I/O Map                                 | C III           | 1 Programu        |                    |   | KUN            |   |
| ► I Controller Setup                       | _               |                   |                    |   |                |   |
| er' Cam Data Settings                      | í 📰             | ▼ 🕅 PeriodicTask0 |                    |   |                |   |
| Event Settings                             |                 |                   | Program name       |   | Initial status |   |
| Task Settings                              |                 | 1 Program1        |                    | ▼ | Run            |   |
| Data Trace Settings                        | VAR             | + ~ ~ 💼           |                    |   |                |   |
| Programming                                |                 |                   |                    |   |                |   |
|                                            | <b>\$</b> 2     |                   |                    |   |                |   |
|                                            | ez <sub>d</sub> |                   |                    |   |                |   |

Figure 3-48 Integration – Omron Sysmac NJ | Program Assignment Settings

- 30) Go Online and download the program.
- 31) Click ¤Execute¤ to transfer the program to the controller.

| Transfer to Controller                                                                                                    | 6 |
|----------------------------------------------------------------------------------------------------|---|
| The following data will be transferred.                                                                                                    | ٦ |
| - Configurations and Setup<br>EtherCAT, CPU/Expansion Racks, I/O Map, Controller Setup<br>Motion Control Setup, Cam Data Settings, Event Settings<br>Task Settings                                                                                                    |   |
| - Programming<br>POUs, Data, Library                                                                                                    |   |
| Options                                                                                                    | h |
| Clear the present values of variables with Retain attribute. Do not know for the present values of variables with the present value of the present values of variables with the present value of the present values of variables with the present value of the present values of variables with the present value of values of values |   |
| Do not transfer the program source. All data will be re-transferred when this option is changed. Do not transfer the following. (All items are not transferred.)                                                                                                    |   |
| C-series Special Unit parameters and EtherCAT slave backup parameters.     Slave Terminal Unit operation settings and NX Unit application data.     Do not transfer the EtherNet/IP connection settings (built in port and Unit).                                                                                                    |   |
| Execute Clos                                                                                                    | í |

Figure 3-49 Integration – Omron Sysmac NJ | Transfer to Controller Options

32) Click ¤Yes¤ to confirm.

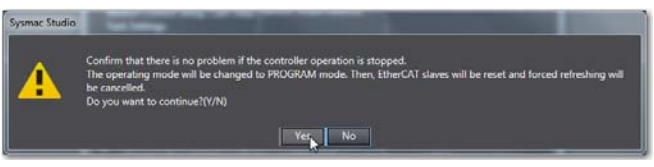

Figure 3-50 Integration – Omron Sysmac NJ | Controller Reset

# 4 PDO Mapping

### 4.1 In Brief

#### OBJECTIVE

The present application note explains how to change the default PDO mapping settings and how to exclude or customize them using Beckhoff TwinCAT.

### 4.2 Changing PDO Mapping using Beckhoff TwinCAT

1) Select the device using the project tree in "Solution Explorer". Click the PDO you wish to edit.

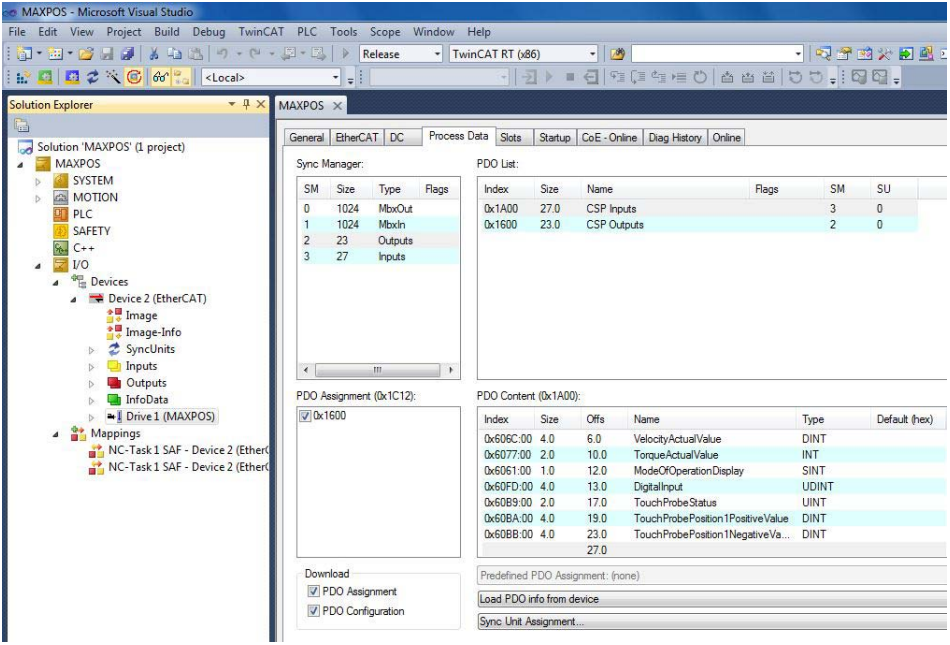

Figure 4-51 PDO Mapping – Beckhoff TwinCAT | Process Data Display

#### PDO Mapping

Changing PDO Mapping using Beckhoff TwinCAT

2) Click the desired preconfigured PDO mapping from the list. Then click right to open the context menu.

Click either ¤Delete¤ to remove an existing variable or ¤Insert¤ to add < new variable.

| ieneral Et                                                  | therCAT                           | DC            | Process | Data                                          | Slots                                                                                                    | Startup                                                                        | CoE - Onli                                                                                         | ne Diag H                                                                                                    | listory                                                         | Online                                                       |                                                              |       |         |
|-------------------------------------------------------------|-----------------------------------|---------------|---------|-----------------------------------------------|----------------------------------------------------------------------------------------------------|--------------------------------------------------------------------------------|----------------------------------------------------------------------------------------------------|----------------------------------------------------------------------------------------------------|-----------------------------------------------------------------|--------------------------------------------------------------|--------------------------------------------------------------|-------|---------|
| Sync Mana                                                   | ager:                             |               |         | PDC                                           | ) List:                                                                                                    |                                                                                |                                                                                                    |                                                                                                    |                                                                 |                                                              |                                                              |       |         |
| SM Si                                                       | ize                               | Туре          | Flags   | Inc                                           | dex                                                                                                    | Size                                                                           | Name                                                                                               |                                                                                                    |                                                                 | Flags                                                        | SM                                                           | SU    |         |
| 0 10                                                        | 024 1                             | MbxOut        |         | 0x                                            | 1A00                                                                                                    | 27.0                                                                           | CSP Inpu                                                                                           | ıts                                                                                                    |                                                                 |                                                              | 3                                                            | 0     |         |
| 1 10                                                        | 024 1                             | MbxIn         |         | Ox                                            | 1600                                                                                                    | 23.0                                                                           | CSP Out                                                                                            | puts                                                                                                    |                                                                 |                                                              | 2                                                            | 0     |         |
| 2 23                                                        | 3 (                               | Outputs       |         |                                               |                                                                                                    |                                                                                | And the second second                                                                              | 5-16-10                                                                                                    |                                                                 |                                                              |                                                              |       |         |
| 3 27                                                        | 7 1                               | Inputs        |         |                                               |                                                                                                    |                                                                                |                                                                                                    |                                                                                                    |                                                                 |                                                              |                                                              |       |         |
| <                                                           | m                                 | 1             | •       |                                               |                                                                                                    | (0.1400                                                                        | W-10                                                                                               |                                                                                                    |                                                                 |                                                              |                                                              |       |         |
| <<br>PDO Assign                                             | m<br>gnment <mark>(</mark> 0<br>D | 1<br>(x1C12): | •       | PDC                                           | ) Content<br>dex                                                                                           | (0x1A00<br>Size                                                                | l):<br>Offs                                                                                        | Name                                                                                                    |                                                                 |                                                              | Туре                                                         | Defau | it (he  |
| <<br>PDO Assign                                             | nment <mark>(</mark> 0            | 1<br>2x1C12): | •       | PDC<br>Inc<br>Oxt                             | ) Content<br>dex<br>606C:00                                                                                | (0x1A00<br>Size<br>4.0                                                         | I):<br>Offs<br>6.0                                                                                 | Name<br>VelocityAc                                                                                            | tualVa                                                          | lue                                                          | Type<br>DINT                                                 | Defau | lt (he  |
| <<br>PDO Assign<br>♥ 0x1600                                 | pnment (O                         | 7<br>]x1C12): | ,       | PDC<br>Inc<br>Oxt                             | 0 Content<br>dex<br>606C:00<br>6077:00                                                                     | : (0x1A00<br>Size<br>4.0<br>2.0                                                | ):<br>Offs<br>6.0<br>10.0                                                                          | Name<br>VelocityAc<br>TorqueAct                                                                               | tualVa                                                          | lue :<br>ue                                                  | Type<br>DINT<br>INT                                          | Defau | lt (he  |
| <<br>PDO Assign                                             | ment (0                           | 1<br>(x1C12): | ,       | PDC<br>Inc<br>Oxt                             | 0 Content<br>dex<br>606C:00<br>6077:00<br>6061:00                                                          | (0x1A00<br>Size<br>4.0<br>2.0<br>1.0                                           | );<br>Offs<br>6.0<br>10.0<br>12.0                                                                  | Name<br>VelocityAc<br>TorqueAct<br>ModeOfOp                                                                   | tualVa<br>tualVal                                               | lue<br>ue<br>1Display                                        | Type<br>DINT<br>INT<br>SINT                                  | Defau | lt (he  |
| <<br>PDO Assign                                             | m<br>griment (0<br>D              | 1<br>2x1C12): | •       | PDC<br>Inc<br>Oxt<br>Oxt                      | 0 Content<br>dex<br>606C:00<br>6077:00<br>6061:00<br>60FD:00                                               | (0x1A00<br>Size<br>4.0<br>2.0<br>1.0<br>4.0                                    | );<br>Offs<br>6.0<br>10.0<br>12.0<br>13.0                                                          | Name<br>VelocityAc<br>TorqueAct<br>ModeOfO;<br>DigitalInpu                                                    | tualVa<br>tualVal<br>peration                                   | lue<br>ue<br>iDisplay                                        | Type<br>DINT<br>INT<br>SINT<br>UDINT                         | Defau | lt (he  |
| <<br>PDO Assign<br>♥ 0x1600                                 | m<br>gnment (0<br>D               | 1<br>]x1C12): | •       | PDC<br>Inc<br>Oxt<br>Oxt<br>Oxt               | 0 Content<br>dex<br>606C:00<br>6077:00<br>6061:00<br>60FD:00<br>60B9:00                                    | (0x1A00<br>Size<br>4.0<br>2.0<br>1.0<br>4.0<br>2.0                             | )):<br>Offs<br>6.0<br>10.0<br>12.0<br>13.0<br>17.0                                                 | Name<br>VelocityAc<br>TorqueAct<br>ModeOfOp<br>DigitalInpu<br>TouchProl                                       | ctualVa<br>tualVal<br>peration<br>it<br>be Stati                | lue<br>ue<br>nDisplay<br>us                                  | Type<br>DINT<br>INT<br>SINT<br>UDINT<br>UINT                 | Defau | t (he   |
| <ul> <li>✓</li> <li>PDO Assign</li> <li>✓ 0x1600</li> </ul> | m<br>gnment (0<br>D               | '<br> x1C12): | •       | PDC<br>Inc<br>Oxt<br>Oxt<br>Oxt<br>Oxt        | 0 Content<br>dex<br>606C:00<br>6077:00<br>6061:00<br>60FD:00<br>60B9:00<br>60BA:00                         | (0x1A00<br>Size<br>4.0<br>2.0<br>1.0<br>4.0<br>2.0<br>4.0                      | );<br>Offs<br>6.0<br>10.0<br>12.0<br>13.0<br>17.0<br>19.0                                          | Name<br>VelocityAc<br>TorqueAct<br>ModeOfOp<br>DigitalInpu<br>TouchProl<br>TouchProl                          | ctualVa<br>tualVal<br>peration<br>t<br>be Stati<br>be Posit     | lue<br>ue<br>1Display<br>us<br>tion 1 Positive Value         | Type<br>DINT<br>INT<br>SINT<br>UDINT<br>UINT<br>DINT         | Defau | lt (he  |
| <<br>PDO Assign<br>♥ 0x1600                                 | m<br>prment (0<br>D               | 1<br>]x1C12): | •       | PDC<br>Inc<br>Oxt<br>Oxt<br>Oxt               | 0 Content<br>dex<br>606C:00<br>6077:00<br>6061:00<br>60FD:00<br>60B9:00<br>60BA:00<br>60BB:00              | (0x1A00<br>Size<br>4.0<br>2.0<br>1.0<br>4.0<br>2.0<br>4.0<br>4.0               | );<br>Offs<br>6.0<br>10.0<br>12.0<br>13.0<br>17.0<br>19.0<br>23.0                                  | Name<br>VelocityAc<br>TorqueAct<br>ModeOfO;<br>DigitalInpu<br>TouchProl<br>TouchProl<br>TouchProl             | tualVa<br>tualVal<br>peration<br>t<br>beState                   | lue<br>ue<br>1Display<br>13<br>tion 1 Positive Value         | Type<br>DINT<br>INT<br>SINT<br>UDINT<br>UINT<br>DINT<br>DINT | Defau | lt (he: |
| <ul> <li>✓</li> <li>PDO Assign</li> <li>✓ 0x1600</li> </ul> | m<br>griment (C<br>D              | ™<br>1C12):   | ,       | PDC<br>Inc<br>Oxt<br>Oxt<br>Oxt               | 0 Content<br>dex<br>606C:00<br>6077:00<br>6061:00<br>60FD:00<br>60B9:00<br>60B4:00<br>60BB:00              | (0x1A00<br>Size<br>4.0<br>2.0<br>1.0<br>4.0<br>4.0<br>4.0<br>4.0               | ):<br>Offs<br>6.0<br>10.0<br>12.0<br>13.0<br>17.0<br>19.0<br>23.0<br>27.0                          | Name<br>VelocityAc<br>TorqueAct<br>ModeOfO;<br>DigtalInpu<br>TouchProl<br>TouchProl<br>TouchProl              | tualVa<br>tualVal<br>peration<br>it<br>beStatu<br>bePosit       | lue<br>Display<br>us<br>tion 1 Positive Value<br>ssert       | Type<br>DINT<br>INT<br>SINT<br>UDINT<br>UINT<br>DINT<br>DINT | Defau | lt (he: |
| ✓ PDO Assign<br>♥ 0x1600 Download                           | m<br>griment (0<br>0              | 1<br>]x1C12): | ,       | PDC<br>Inc<br>Oxt<br>Oxt<br>Oxt<br>Oxt<br>Oxt | 0 Content<br>dex<br>606C:00<br>6077:00<br>6061:00<br>60FD:00<br>60B9:00<br>60B9:00<br>60B8:00<br>60B8:00   | (0x1A00<br>Size<br>4.0<br>2.0<br>1.0<br>4.0<br>2.0<br>4.0<br>4.0<br>9DO Assi   | ):<br>Offs<br>6.0<br>10.0<br>12.0<br>13.0<br>17.0<br>19.0<br>23.0<br>27.0<br>gnment: (no           | Name<br>VelocityAc<br>TorqueAct<br>ModeOfO;<br>DigtalInpu<br>TouchProl<br>TouchProl<br>TouchProl<br>TouchProl | tualVa<br>peration<br>t<br>beStatu<br>bePosit                   | lue<br>ue<br>Display<br>us<br>tion 1 Positive Value<br>rsert | Type<br>DINT<br>INT<br>SINT<br>UDINT<br>UINT<br>DINT<br>DINT | Defau | lt (he: |
| <ul> <li>✓</li> <li>✓ Download</li> <li>✓ PDO</li> </ul>    | gnment (C<br>D<br>ad              | 1<br>2x1C12): | •       | PDC<br>Inc<br>Oxt<br>Oxt<br>Oxt<br>Oxt        | 0 Content<br>dex<br>606C:00<br>6077:00<br>60FD:00<br>60B9:00<br>60B9:00<br>60B8:00<br>60B8:00<br>defined P | (0x1A00<br>Size<br>4.0<br>2.0<br>1.0<br>4.0<br>2.0<br>4.0<br>4.0<br>4.0<br>4.0 | )):<br>Offs<br>6.0<br>10.0<br>12.0<br>13.0<br>17.0<br>19.0<br>23.0<br>27.0<br>gnment: (no<br>evice | Name<br>VelocityAc<br>TorqueAct<br>ModeOfO;<br>DigtalInpu<br>TouchProl<br>TouchProl<br>TouchProl              | tualVa<br>tualVal<br>peration<br>t<br>be Statu<br>be Posit<br>E | lue<br>ue<br>Display<br>us<br>sert<br>Pelete<br>dit          | Type<br>DINT<br>INT<br>UDINT<br>UINT<br>DINT<br>DINT         | Defau | t (he   |

Figure 4-52 PDO Mapping – Beckhoff TwinCAT | Select PDO from Default List

3) Choose the object you wish to map.

| Vame:                                                                                                    | Ĩ                                                                                                    |                                                                                                    |                             | OK     |
|----------------------------------------------------------------------------------------------------|----------------------------------------------------------------------------------------------------|----------------------------------------------------------------------------------------------------|-----------------------------|--------|
| ndex (hex):                                                                                                    | 0                                                                                                    | 0                                                                                                    |                             | Cancel |
| Sub Index:                                                                                                    | 0                                                                                                    |                                                                                                    |                             |        |
| ) ata Type:                                                                                                    | (none)                                                                                                    |                                                                                                    | •                           |        |
| Bit Lentgh:                                                                                                    | 1                                                                                                    | <u>.</u>                                                                                                    |                             |        |
|                                                                                                    | SSI Special                                                                                                | Bits<br>mental Encoder 2 In                                                                                                    | dex Position                |        |
| 0x3012:06 - 5<br>0x3020:04 - 1<br>0x3080 - Hor<br>0x3000 - Cur<br>0x3001 - Cur<br>0x3005 - Vel<br>0x3141:01 - 1<br>0x3150:01 - 1<br>0x31E4:01 - 1<br>0x31E4:02 - 1 | ne Position<br>rent Deman<br>rent Actual<br>ocity Actual<br>Digital Input<br>Digital Outpu<br>Internal Dat | d Value<br>Value Averaged<br>Value Averaged<br>Properties Logic St<br>ut Properties Logic S<br>a Recorder Controlk<br>a Recorder Statusw | ate<br>State<br>vord<br>ord |        |

Figure 4-53 PDO Mapping – Beckhoff TwinCAT | Edit PDO Values

PDO Mapping

Changing PDO Mapping using Beckhoff TwinCAT

4) You may map up to ten objects for RxPDO and ten for TxPDO.

Do so by entering the object name and the desired values, then press ¤OK¤. Repeat for other objects, if desired.

For details on the default settings  $\rightarrow$  Table 4-10 and  $\rightarrow$  Table 4-11.

| PDO<br>Index | Default<br>Value | Bit<br>Length | Description          | Function Group        |
|--------------|------------------|---------------|----------------------|-----------------------|
|              | 0x6040           | 16            | Controlword          |                       |
|              | 0x607A           | 32            | Target Position      |                       |
|              | 0x60B0           | 32            | Position Offset      |                       |
| 0×1600       | 0x60B1           | 32            | Velocity Offset      | Cyclic Synchronous    |
| 0.1000       | 0x60B2           | 16            | Torque Offset        | Position Mode         |
|              | 0x6060           | 8             | Mode of Operation    |                       |
|              | 0x60FE           | 32            | Digital Output       |                       |
|              | 0x60B8           | 16            | Touch Probe Function |                       |
|              | 0x6040           | 16            | Controlword          |                       |
|              | 0x60FF           | 32            | Target Velocity      |                       |
|              | 0x60B1           | 32            | Velocity Offset      |                       |
| 0x1601       | 0x1601 0x60B2    |               | Torque Offset        | Velocity Mode         |
| +            | 0x6060           | 8             | Mode of Operation    |                       |
|              | 0x60FE           | 32            | Digital Output       |                       |
|              | 0x60B8           |               | Touch Probe Function |                       |
|              | 0x6040           | 16            | Controlword          |                       |
|              | 0x6071           | 16            | Target Torque        |                       |
| 0v1602       | 0x60B2           | 16            | Torque Offset        | Cyclic Synchronous    |
| 0x1002       | 0x6060           | 8             | Mode of Operation    | Torque Mode           |
|              | 0x60FE           | 32            | Digital Output       |                       |
|              | 0x60B8           | 16            | Touch Probe Function |                       |
|              | 0x6040           | 16            | Controlword          |                       |
|              | 0x607A           | 32            | Target Position      |                       |
|              | 0x60FF           | 32            | Target Velocity      |                       |
| 0v1602       | 0x6083           | 32            | Profile Acceleration | Profile Position Mode |
| 021003       | 0x6084           | 32            | Profile Deceleration | Profile Velocity Mode |
|              | 0x6081           | 32            | Profile Velocity     |                       |
|              | 0x6060           | 8             | Mode of Operation    |                       |
|              | 0x60FE           | 32            | Digital Output       |                       |

Table 4-10 PDO Mapping – Default Values for RxPDO

#### PDO Mapping

Changing PDO Mapping using Beckhoff TwinCAT

| PDO    | Default | Bit    | Description                           | Size                               |
|--------|---------|--------|---------------------------------------|------------------------------------|
| Index  | Value   | Length |                                       | [Bits]                             |
|        | 0x6041  | 16     | Statusword                            | _                                  |
|        | 0x6064  | 32     | Position Actual Value                 | _                                  |
|        | 0x606C  | 32     | Velocity Actual Value                 | _                                  |
|        | 0x6077  | 16     | Torque Actual Value                   | Cyclic Synchronous                 |
| 0x1A00 | 0x6061  | 8      | Mode of Operation Display             | Position Mode                      |
|        | 0x60FD  | 32     | Digital Input                         |                                    |
|        | 0x60B9  | 16     | Touch Probe Status                    |                                    |
|        | 0x60BA  | 32     | Touch Probe Position 1 Positive Value |                                    |
|        | 0x60BB  | 32     | Touch Probe Position 1 Negative Value |                                    |
|        | 0x6041  | 16     | Statusword                            |                                    |
|        | 0x6064  | 32     | Position Actual Value                 |                                    |
|        | 0x606C  | 32     | Velocity Actual Value                 | _                                  |
|        | 0x6077  | 16     | Torque Actual Value                   |                                    |
| 0x1A01 | 0x6061  | 8      | Mode of Operation Display             | Cyclic Synchronous                 |
|        | 0x60FD  | 32     | Digital Input                         |                                    |
|        | 0x60B9  | 16     | Touch Probe Status                    | _                                  |
|        | 0x60BA  | 32     | Touch Probe Position 1 Positive Value | _                                  |
|        | 0x60BB  | 32     | Touch Probe Position 1 Negative Value | _                                  |
|        | 0x6041  | 16     | Statusword                            |                                    |
|        | 0x6064  | 32     | Position Actual Value                 | _                                  |
|        | 0x606C  | 32     | Velocity Actual Value                 | _                                  |
|        | 0x6077  | 16     | Torque Actual Value                   |                                    |
| 0x1A02 | 0x6061  | 8      | Mode of Operation Display             | Cyclic Synchronous     Torque Mode |
|        | 0x60FD  | 32     | Digital Input                         |                                    |
|        | 0x60B9  | 16     | Touch Probe Status                    | _                                  |
|        | 0x60BA  | 32     | Touch Probe Position 1 Positive Value | _                                  |
|        | 0x60BB  | 32     | Touch Probe Position 1 Negative Value | _                                  |
| 0x1A03 | 0x6041  | 16     | Statusword                            |                                    |
|        | 0x6064  | 32     | Position Actual Value                 |                                    |
|        | 0x606C  | 32     | Velocity Actual Value                 | Profile Position Mode              |
|        | 0x6078  | 16     | Current Actual Value                  |                                    |
|        | 0x60F4  | 32     | Following Error Actual Value          | Profile Velocity Mode              |
|        | 0x6061  | 8      | Mode of Operation Display             | -                                  |
|        | 0x60FD  | 32     | Digital Input                         |                                    |

 Table 4-11
 PDO Mapping – Default Values for TxPDO

# 5 Extended Encoders Configuration

#### OBJECTIVE

The present application note explains the configuration of some selected BiSS-C encoder types. Nevertheless, it will not explain BiSS-C fundamentals.

#### SCOPE

| Hardware    | Order # | Firmware Version | Reference              |
|-------------|---------|------------------|------------------------|
| MAXPOS      |         | 0121h            | Firmware Specification |
| MAXPOS 50/5 | 447293  | 0121h or higher  | Hardware Reference     |

 Table 5-12
 PDO Mapping – covered Hardware and required Documents

#### TOOLS

|                  | "                             |
|------------------|-------------------------------|
| Software «MAXPOS | Studio» Version 1.3 or higher |

Table 5-13 PDO Mapping – recommended Tools

### 5.1 BiSS C Absolute Serial Encoder

#### 5.1.1 Configuration

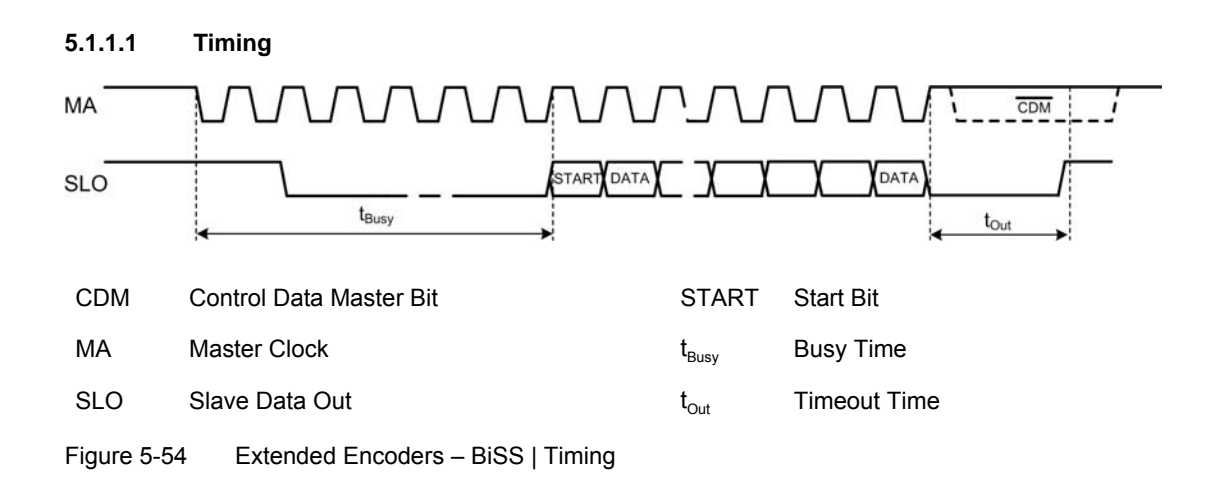

### Note

If  $t_{Busy}$  or  $t_{Timeout Time}$  ( $t_{Out}$ ) should not be specified by the manufacturer, start with 40  $\mu$ s and iteratively reduce until a communication error occurs. Data rate, number of data bits, and timeout time will affect the sampling rate. Therefore, keep timeout time and busy time as short as possible.

#### 5.1.1.2 **Data Frame**

#### Data Frame

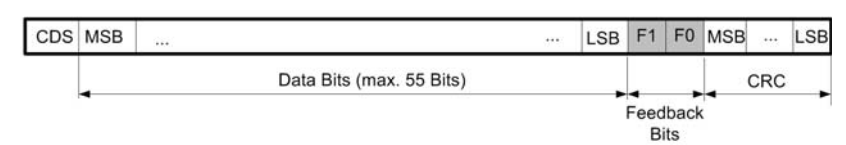

Figure 5-55 Extended Encoders - BiSS | Data Frame

#### 5.1.1.3 **Difference between Position Bits and Data Bits**

The maximum position size that can be processed by MAXPOS is 32 bits internally. Therefore, the original data size must be manually reduced if necessary. For original multi-turn data sizes smaller 32 bits, no reduction is required. Single-turn encoders are limited by 31 bits.

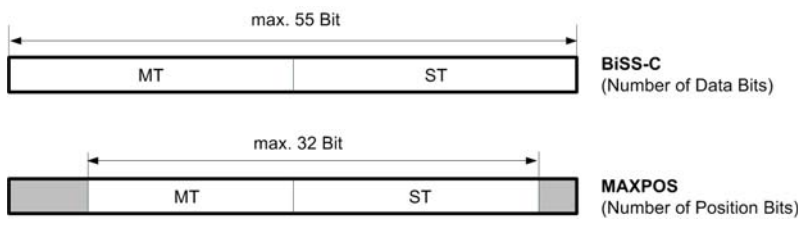

Figure 5-56 Extended Encoders - BiSS | Position Bits

#### 5.1.1.4 **Supported Data Formats**

Some encoder manufacturers require 12 Bit data patterns (BiSS-C Profile BP1). Therefore, the original data is padded with zeros if its own data format is unequal to n\* 12 bit. Zero padding can be left or right aligned. Data alignment is defined by the object "Data Format 0x3014-0x06".

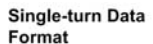

Format

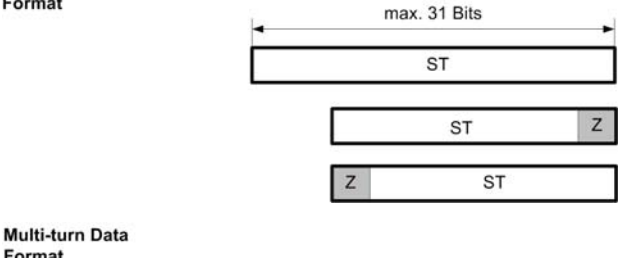

| MI SI |  | MT | ST |  |
|-------|--|----|----|--|
|-------|--|----|----|--|

ST Single-turn Zero bits (12 bit padding)

Ζ

MT Multi-turn

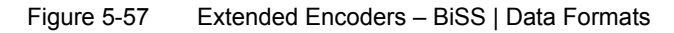

#### 5.1.2 Configuration Examples

#### MAXON BISS 12 BIT SINGLE-TURN #488783

| Object ID   | Object Name           | Value       | Comment                          |
|-------------|-----------------------|-------------|----------------------------------|
| 0x3014-0x03 | BiSS Data Rate        | 3400 kBit/s | Up to 9400 kBit/s possible       |
| 0x3014-0x04 | BiSS Timeout Time     | 3 μs        |                                  |
| 0x3014-0x05 | BiSS Busy Time        | 1 μs        |                                  |
| 0x3014-0x06 | BiSS Data Bits        |             |                                  |
|             | Single-turn Bits      | 12          |                                  |
|             | Multi-turn Bits       | 0           |                                  |
|             | Data Format           | Single-turn | Without zero bits, right aligned |
|             | F0                    | none        |                                  |
|             | F1                    | Error       |                                  |
| 0x3014-0x07 | BiSS Position Bits    |             |                                  |
|             | Single-turn Bits      | 12          |                                  |
|             | Multi-turn Bits       | 0           |                                  |
| 0x3014-0x08 | BiSS Encoder Type     |             |                                  |
|             | Direction             | CCW         | Depending on application         |
| 0x3014-0x09 | BiSS Encoder Protocol |             |                                  |
|             | CRC Polarity          | CRC inverse |                                  |
|             | CRC Polynomial        | 0x43        |                                  |

Table 5-14 Extended Encoders – BiSS | Configuration Example MAXON 12 Bit ST

#### HENGSTLER 19 BIT SINGLE-TURN, AD34/0019AU.ONBVB

| Object ID   | Object Name           | Value       | Comment                          |
|-------------|-----------------------|-------------|----------------------------------|
| 0x3014-0x03 | BiSS Data Rate        | 3400 kBit/s | Up to 7500 kBit/s possible       |
| 0x3014-0x04 | BiSS Timeout Time     | 15 μs       |                                  |
| 0x3014-0x05 | BiSS Busy Time        | 4 μs        |                                  |
| 0x3014-0x06 | BiSS Data Bits        |             |                                  |
|             | Single-turn Bits      | 19          |                                  |
|             | Multi-turn Bits       | 0           |                                  |
|             | Data Format           | Single-turn | Without zero bits, right aligned |
|             | F0                    | none        |                                  |
|             | F1                    | Error       |                                  |
| 0x3014-0x07 | BiSS Position Bits    |             |                                  |
|             | Single-turn Bits      | 19          |                                  |
|             | Multi-turn Bits       | 0           |                                  |
| 0x3014-0x08 | BiSS Encoder Type     |             |                                  |
|             | Direction             | CCW         | Depending on application         |
| 0x3014-0x09 | BiSS Encoder Protocol |             |                                  |
|             | CRC Polarity          | CRC inverse |                                  |
|             | CRC Polynomial        | 0x43        |                                  |

Table 5-15 Extended Encoders – BiSS | Configuration Example Hengstler 19 Bit ST

| HENGSTLER 12 BIT MULTI-TURN, | <b>19 BIT SINGLE-TURN</b> | AD34/1219AU.ONBVB |
|------------------------------|---------------------------|-------------------|
|------------------------------|---------------------------|-------------------|

| Object ID   | Object Name           | Value                     | Comment                          |
|-------------|-----------------------|---------------------------|----------------------------------|
| 0x3014-0x03 | BiSS Data Rate        | 3400 kBit/s               | Up to 9400 kBit/s possible       |
| 0x3014-0x04 | BiSS Timeout Time     | 12 μs                     |                                  |
| 0x3014-0x05 | BiSS Busy Time        | 5 μs                      |                                  |
| 0x3014-0x06 | BiSS Data Bits        |                           |                                  |
|             | Single-turn Bits      | 19                        |                                  |
|             | Multi-turn Bits       | 12                        |                                  |
|             | Data Format           | Multi-turn<br>Single-turn | Without zero bits, right aligned |
|             | F0                    | none                      |                                  |
|             | F1                    | Error                     |                                  |
| 0x3014-0x07 | BiSS Position Bits    | 1                         |                                  |
|             | Single-turn Bits      | 19                        |                                  |
|             | Multi-turn Bits       | 12                        |                                  |
| 0x3014-0x08 | BiSS Encoder Type     |                           |                                  |
|             | Direction             | CCW                       | Depending on application         |
| 0x3014-0x09 | BiSS Encoder Protocol |                           |                                  |
|             | CRC Polarity          | CRC inverse               |                                  |
|             | CRC Polynomial        | 0x43                      |                                  |

Table 5-16 Extended Encoders – BiSS | Configuration Example Hengstler 12 Bit MT

#### KÜBLER SENDIX ABSOLUTE TYPE 5873, 17 BIT SINGLE-TURN

| Object ID   | Object Name           | Value       | Comment                          |
|-------------|-----------------------|-------------|----------------------------------|
| 0x3014-0x03 | BiSS Data Rate        | 3400 kBit/s | Up to 7500 kBit/s possible       |
| 0x3014-0x04 | BiSS Timeout Time     | 16 μs       |                                  |
| 0x3014-0x05 | BiSS Busy Time        | 4 μs        |                                  |
| 0x3014-0x06 | BiSS Data Bits        |             |                                  |
|             | Single-turn Bits      | 17          |                                  |
|             | Multi-turn Bits       | 0           |                                  |
|             | Data Format           | Single-turn | Without zero bits, right aligned |
|             | F0                    | none        |                                  |
|             | F1                    | Error       |                                  |
| 0x3014-0x07 | BiSS Position Bits    |             |                                  |
|             | Single-turn Bits      | 17          |                                  |
|             | Multi-turn Bits       | 0           |                                  |
| 0x3014-0x08 | BiSS Encoder Type     |             |                                  |
|             | Direction             | CCW         | Depending on application         |
| 0x3014-0x09 | BiSS Encoder Protocol |             |                                  |
|             | CRC Polarity          | CRC inverse |                                  |
|             | CRC Polynomial        | 0x43        |                                  |

Table 5-17 Extended Encoders – BiSS | Configuration Example Kübler Sendix 17 Bit ST

Extended Encoders Configuration BiSS C Absolute Serial Encoder

#### KÜBLER SENDIX ABSOLUTE TYPE F3663, 24 BIT MULTI-TURN, 17 BIT SINGLE-TURN

| Object ID   | Object Name           | Value       | Comment                                           |
|-------------|-----------------------|-------------|---------------------------------------------------|
| 0x3014-0x03 | BiSS Data Rate        | 3400 kBit/s | Up to 7500 kBit/s possible                        |
| 0x3014-0x04 | BiSS Timeout Time     | 16 μs       |                                                   |
| 0x3014-0x05 | BiSS Busy Time        | 4 μs        |                                                   |
| 0x3014-0x06 | BiSS Data Bits        |             |                                                   |
|             | Single-turn Bits      | 17          |                                                   |
|             | Multi-turn Bits       | 24          |                                                   |
|             | Data Format           | Single-turn | Without zero bits, right aligned                  |
|             | F0                    | none        |                                                   |
|             | F1                    | Error       |                                                   |
| 0x3014-0x07 | BiSS Position Bits    |             |                                                   |
|             | Single-turn Bits      | 17          |                                                   |
|             | Multi-turn Bits       | 15          | Position bits aligned to 32 bits in a sum (MT/ST) |
| 0x3014-0x08 | BiSS Encoder Type     |             |                                                   |
|             | Direction             | CCW         | Depending on application                          |
| 0x3014-0x09 | BiSS Encoder Protocol |             |                                                   |
|             | CRC Polarity          | CRC inverse |                                                   |
|             | CRC Polynomial        | 0x43        |                                                   |

Table 5-18 Extended Encoders – BiSS | Configuration Example Kübler Sendix 24 Bit MT/17 Bit ST

Extended Encoders Configuration BiSS C Absolute Serial Encoder

••page intentionally left blank••

# 6 Using Safe Torque Off (STO) Functionality

### 6.1 In Brief

#### OBJECTIVE

The MAXPOS offers the STO (Safe Torque Off) safety feature based on IEC61800-5-2.

The present application note explains how to setup and configure the MAXPOS controller for using the STO functionality. Certification of the STO functionality is under process but not yet finalized. Thus, up to now, the STO functionality of the MAXPOS is not certified.

#### 6.2 Functionality

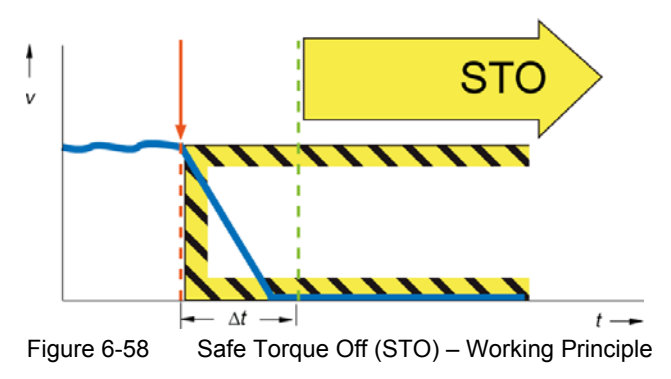

The STO function is the most common and basic drive-integrated safety function. It ensures that no torque-generating energy can continue to act on a motor and prevents unintentional starting.

STO has the immediate effect that the drive can no longer supply any torque-generating energy. STO can be used whenever the drive will be brought to a standstill in a sufficiently short time by load torque or friction, or if coasting down of the drive is not relevant to safety. STO enables safe working when, for example, the protective door is open (restart interlock) and has a wide range of uses in machinery with moving axes (such as handling or conveyor systems).

Mechanical brakes must be used if output shafts of motors or gearboxes are affected by forces that could trigger a movement once the motor has been shut down. Possible applications are vertical axes or motors with high inertia.

### 6.3 STO I/O States

The below table defines the behavior of the STO inputs.

| STO-IN1 (DigIN5) | STO-IN2 (DigIN6) | STO-OUT(DigOUT4) | Power Stage    |
|------------------|------------------|------------------|----------------|
| Inactive         | Inactive         | Inactive         | Disabled       |
| Inactive         | Active           | Inactive         | Disabled       |
| Active           | Inactive         | Inactive         | Disabled       |
| Active           | Active           | Active           | Can be enabled |

Table 6-19 Safe Torque Off (STO) – States of STO I/Os

# Using Safe Torque Off (STO) Functionality Configuration

### 6.4 Configuration

#### 6.4.1 Hardware Settings

By default, the galvanic isolated digital inputs 5 and 6 are defined as "general purpose inputs" and digital output 4 is defined as "general purpose output". With the following steps they will be set for «Safe Torque OFF».

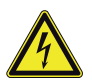

### STOP!

Make sure to disconnect the MAXPOS controller from any power source.

- 1) Open the housing.
- 2) Find jumper JP3 (→Figure 6-59).

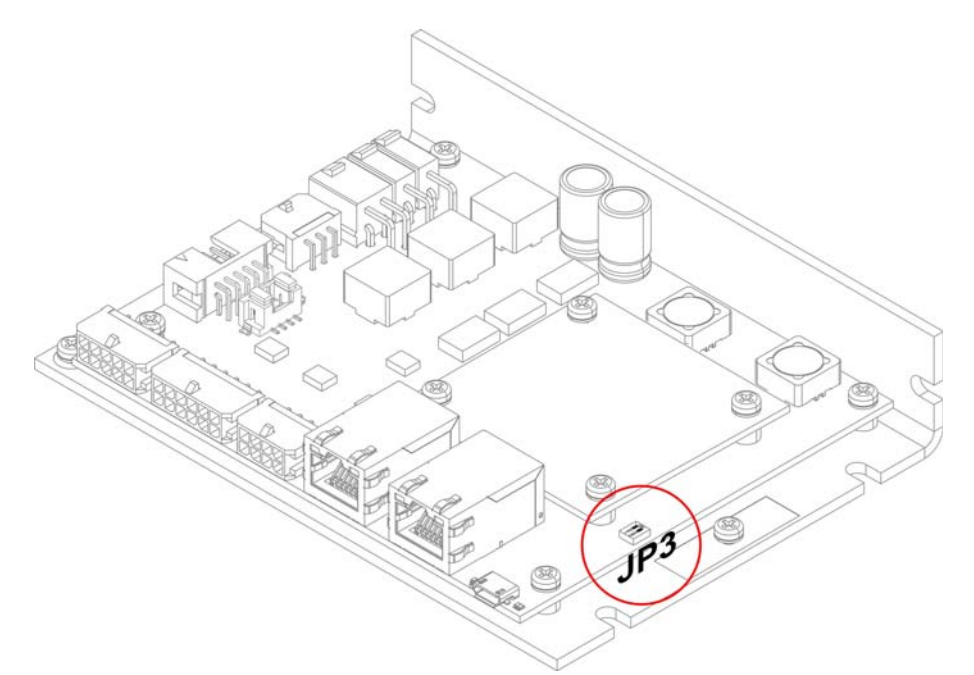

Figure 6-59 Safe Torque Off (STO) | MAXPOS 50/5 – Location JP3

3) Set **both** jumper switches 1 and 2 to "OFF" ( $\rightarrow$  Figure 6-60).

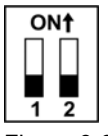

Figure 6-60 Safe Torque Off (STO) | MAXPOS 50/5 – JP3 OFF; STO activated

4) Close the housing.

The MAXPOS controller is now configured for STO functionality:

- DigIN5 (X7 pin 7) and DigIN6 (X7 pin 8) are now set as STO input (STO-IN1 and STO-IN2).
- DigOUT 4 (X8 pin 6) is now set as STO-OUT (Safe Torque OFF output signal).

Using Safe Torque Off (STO) Functionality Configuration

#### 6.4.2 Digital Inputs 5 and 6 PLC Level

| DigIN56                  |                                                                 |  |
|--------------------------|-----------------------------------------------------------------|--|
| Type of input            | Galvanic isolated, single-ended                                 |  |
| Input voltage            | +24 VDC                                                         |  |
| Max. input voltage       | ±30 VDC                                                         |  |
| Logic 0                  | U <sub>in</sub> <5 VDC                                          |  |
| Logic 1                  | U <sub>in</sub> >9 VDC                                          |  |
| Input current at logic 1 | >1.5 mA @ 5 VDC<br>>2.0 mA @ 9 VDC<br>typically 2.6 mA @ 24 VDC |  |
| Switching delay          | <2 µs @ 24 VDC                                                  |  |

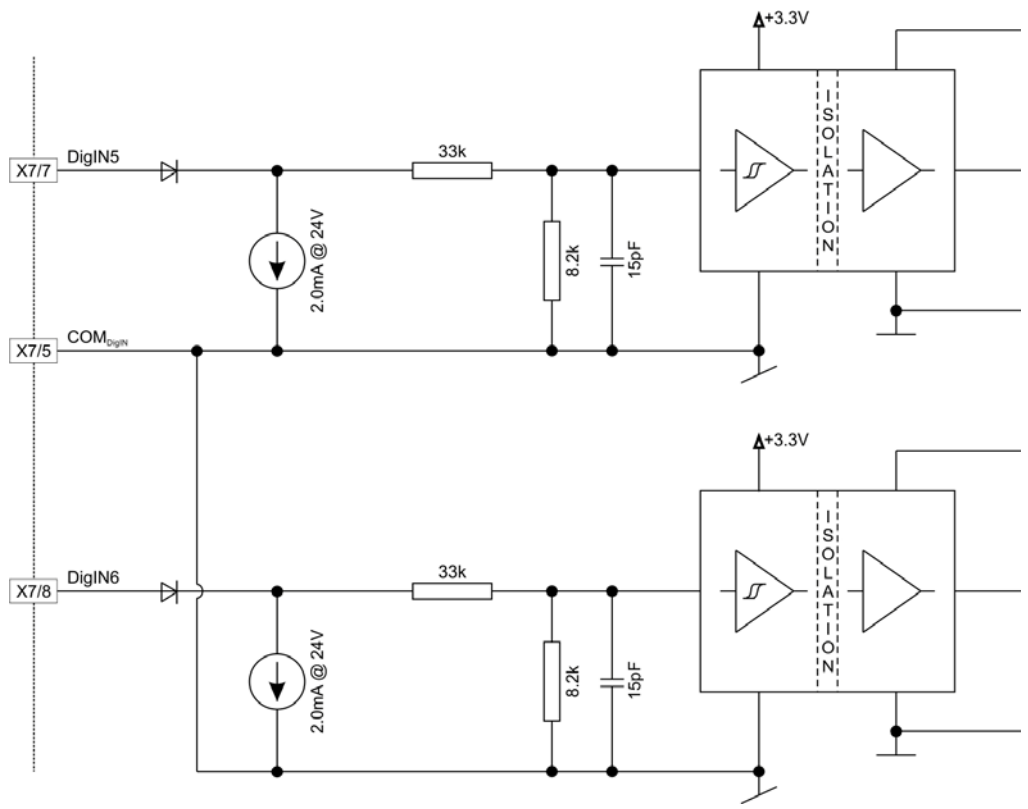

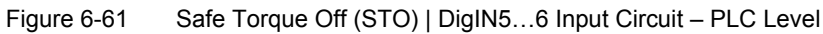

Using Safe Torque Off (STO) Functionality Configuration

#### 6.4.3 Digital Output 4

| DigOUT4                        |                                            |  |
|--------------------------------|--------------------------------------------|--|
| Type of output                 | Galvanic isolated, open source             |  |
| Output voltage                 | $U_{out} \ge (+V_{DigOUT} - 0.2 V)$        |  |
| Max. load current              | I <sub>load</sub> ≤500 mA                  |  |
| Leakage current                | I <sub>leak</sub> ≤10 μA                   |  |
| Switching delay (rising edge)  | <50 µs @ 24 VDC; I <sub>load</sub> ≤10 mA  |  |
| Switching delay (falling edge) | <200 µs @ 24 VDC; I <sub>load</sub> ≤10 mA |  |
| Max. load inductance           | 175 mH @ 500 mA                            |  |

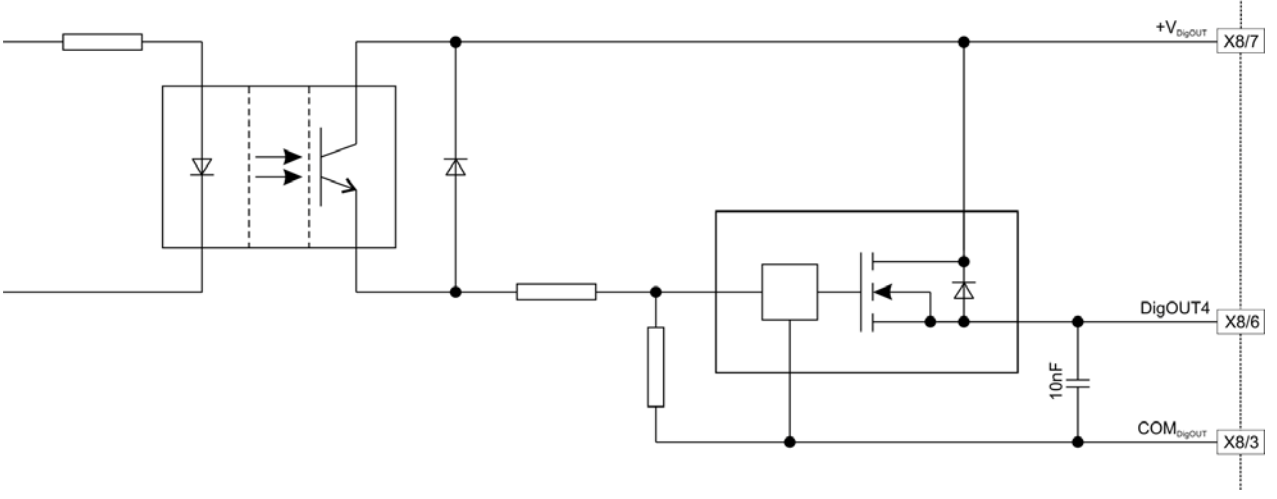

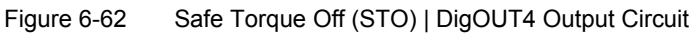

# LIST OF FIGURES

| Figure 1-1  | Documentation Structure                           |                 |
|-------------|---------------------------------------------------|-----------------|
| Figure 2-2  | EtherCAT State Machine – Scheme                   |                 |
| Figure 3-3  | Integration – Beckhoff TwinCAT   Create new Pro   |                 |
| Figure 3-4  | Integration – Beckhoff TwinCAT   Install Ethernet | Adapters14      |
| Figure 3-5  | Integration – Beckhoff TwinCAT   Scan Devices .   |                 |
| Figure 3-6  | Integration – Beckhoff TwinCAT   Confirmation     |                 |
| Figure 3-7  | Integration – Beckhoff TwinCAT   New I/O Device   | es found        |
| Figure 3-8  | Integration – Beckhoff TwinCAT   Scan for Boxes   | Confirmation15  |
| Figure 3-9  | Integration – Beckhoff TwinCAT   Add Drives Me    | ssage15         |
| Figure 3-10 | Integration – Beckhoff TwinCAT   Activate Free R  | un Message      |
| Figure 3-11 | Integration – Beckhoff TwinCAT   Save Project     |                 |
| Figure 3-12 | Integration – Beckhoff TwinCAT   Structure Tree.  |                 |
| Figure 3-13 | Integration – Beckhoff TwinCAT   Configuration o  | f Slots         |
| Figure 3-14 | Integration – Beckhoff TwinCAT   Distributed Cloo | sk              |
| Figure 3-15 | Integration – Beckhoff TwinCAT   Cycle Ticks      |                 |
| Figure 3-16 | Integration – Beckhoff TwinCAT   Axis Link        |                 |
| Figure 3-17 | Integration – Beckhoff TwinCAT   Speed Settings   |                 |
| Figure 3-18 | Integration – Beckhoff TwinCAT   Dead Time Cor    | npensation20    |
| Figure 3-19 | Integration – Beckhoff TwinCAT   Encoder Setting  | gs              |
| Figure 3-20 | Integration – Beckhoff TwinCAT   Position Contro  | I Loop Settings |
| Figure 3-21 | Integration – Beckhoff TwinCAT   Output Settings  |                 |
| Figure 3-22 | Integration – Beckhoff TwinCAT   Variable Setting | gs              |
| Figure 3-23 | Integration – Beckhoff TwinCAT   Variable Offset  |                 |
| Figure 3-24 | Integration – Omron Sysmac NJ   Configuration &   | k Setup23       |
| Figure 3-25 | Integration – Omron Sysmac NJ   Master            |                 |
| Figure 3-26 | Integration – Omron Sysmac NJ   Import of ESI L   | ibrary          |
| Figure 3-27 | Integration – Omron Sysmac NJ   Import of MAXI    | POS ESI File    |
| Figure 3-28 | Integration – Omron Sysmac NJ   Slave             |                 |
| Figure 3-29 | Integration – Omron Sysmac NJ   Slave Paramet     | ers             |
| Figure 3-30 | Integration – Omron Sysmac NJ   New Node          |                 |
| Figure 3-31 | Integration – Omron Sysmac NJ   Operation Mod     | e               |
| Figure 3-32 | Integration – Omron Sysmac NJ   Going Online      |                 |
| Figure 3-33 | Integration – Omron Sysmac NJ   Slave Node Ad     | dress27         |
| Figure 3-34 | Integration – Omron Sysmac NJ   Slave Node Ad     | dress Writing   |
| Figure 3-35 | Integration – Omron Sysmac NJ   Network Config    | juration        |
| Figure 3-36 | Integration – Omron Sysmac NJ   Comparison &      | Merger          |
| Figure 3-37 | Integration – Omron Sysmac NJ   Axis Settings.    |                 |
| Figure 3-38 | Integration – Omron Sysmac NJ   Axis Basic Sett   | ings29          |
| Figure 3-39 | Integration – Omron Sysmac NJ   Unit Conversio    | n Settings      |
| Figure 3-40 | Integration – Omron Sysmac NJ   Operation Setti   | ngs             |
| Figure 3-41 | Integration – Omron Sysmac NJ   Servo Drive Se    | ttings3         |
| Figure 3-42 | Integration – Omron Sysmac NJ   Register ST Pr    | ogram           |

| Integration – Omron Sysmac NJ   Section0 Variables             | 32                                                                                                    |
|----------------------------------------------------------------|----------------------------------------------------------------------------------------------------|
| Integration – Omron Sysmac NJ   I/O Map                        | 32                                                                                                    |
| Integration – Omron Sysmac NJ   Program                        | 32                                                                                                    |
| Integration – Omron Sysmac NJ   Example Program                | 33                                                                                                    |
| Integration – Omron Sysmac NJ   Task Settings                  | 33                                                                                                    |
| Integration – Omron Sysmac NJ   Program Assignment Settings    | 34                                                                                                    |
| Integration – Omron Sysmac NJ   Transfer to Controller Options | 34                                                                                                    |
| Integration – Omron Sysmac NJ   Controller Reset               | 34                                                                                                    |
| PDO Mapping – Beckhoff TwinCAT   Process Data Display          | 35                                                                                                    |
| PDO Mapping – Beckhoff TwinCAT   Select PDO from Default List  | 36                                                                                                    |
| PDO Mapping – Beckhoff TwinCAT   Edit PDO Values               | 36                                                                                                    |
| Extended Encoders – BiSS   Timing                              | 39                                                                                                    |
| Extended Encoders – BiSS   Data Frame                          | 40                                                                                                    |
| Extended Encoders – BiSS   Position Bits                       | 40                                                                                                    |
| Extended Encoders – BiSS   Data Formats                        | 40                                                                                                    |
| Safe Torque Off (STO) – Working Principle                      | 45                                                                                                    |
| Safe Torque Off (STO)   MAXPOS 50/5 – Location JP3             | 46                                                                                                    |
| Safe Torque Off (STO)   MAXPOS 50/5 – JP3 OFF; STO activated   | 46                                                                                                    |
| Safe Torque Off (STO)   DigIN56 Input Circuit – PLC Level      | 47                                                                                                    |
| Safe Torque Off (STO)   DigOUT4 Output Circuit                 | 48                                                                                                    |
|                                                                | Integration – Omron Sysmac NJ   Section0 Variables .<br>Integration – Omron Sysmac NJ   I/O Map .<br>Integration – Omron Sysmac NJ   Program .<br>Integration – Omron Sysmac NJ   Example Program .<br>Integration – Omron Sysmac NJ   Task Settings .<br>Integration – Omron Sysmac NJ   Transfer to Controller Options .<br>Integration – Omron Sysmac NJ   Transfer to Controller Options .<br>Integration – Omron Sysmac NJ   Controller Reset .<br>PDO Mapping – Beckhoff TwinCAT   Process Data Display .<br>PDO Mapping – Beckhoff TwinCAT   Select PDO from Default List .<br>PDO Mapping – Beckhoff TwinCAT   Select PDO Values .<br>Extended Encoders – BiSS   Timing .<br>Extended Encoders – BiSS   Data Frame .<br>Extended Encoders – BiSS   Data Formats .<br>Safe Torque Off (STO) – Working Principle .<br>Safe Torque Off (STO)   MAXPOS 50/5 – Location JP3 .<br>Safe Torque Off (STO)   MAXPOS 50/5 – JP3 OFF; STO activated .<br>Safe Torque Off (STO)   DigIN56 Input Circuit – PLC Level .<br>Safe Torque Off (STO)   DigOUT4 Output Circuit . |

# LIST OF TABLES

| Table 1-1  | Notations used in this Document                                                        |
|------------|----------------------------------------------------------------------------------------|
| Table 1-2  | Abbreviations & Acronyms                                                               |
| Table 1-3  | Symbols & Signs                                                                        |
| Table 1-4  | Brand Names and Trademark Owners                                                       |
| Table 1-5  | Sources for additional Information                                                     |
| Table 2-6  | Communication Specifications10                                                         |
| Table 2-7  | EtherCAT State Machine – Conditions1                                                   |
| Table 2-8  | EtherCAT State Machine – Transitions12                                                 |
| Table 2-9  | EtherCAT State Machine – Control Register12                                            |
| Table 4-10 | PDO Mapping – Default Values for RxPDO                                                 |
| Table 4-11 | PDO Mapping – Default Values for TxPDO                                                 |
| Table 5-12 | PDO Mapping – covered Hardware and required Documents                                  |
| Table 5-13 | PDO Mapping – recommended Tools                                                        |
| Table 5-14 | Extended Encoders – BiSS   Configuration Example MAXON 12 Bit ST4                      |
| Table 5-15 | Extended Encoders – BiSS   Configuration Example Hengstler 19 Bit ST                   |
| Table 5-16 | Extended Encoders – BiSS   Configuration Example Hengstler 12 Bit MT42                 |
| Table 5-17 | Extended Encoders – BiSS   Configuration Example Kübler Sendix 17 Bit ST42             |
| Table 5-18 | Extended Encoders – BiSS   Configuration Example Kübler Sendix 24 Bit MT/<br>17 Bit ST |
| Table 6-19 | Safe Torque Off (STO) – States of STO I/Os                                             |

••page intentionally left blank••

### INDEX

# Α

abbreviations & acronyms 6 Absolute Serial Encoder BiSS 39 alerts 7

# В

Beckhoff TwinCAT integration PDO mapping BiSS C Absolute Serial Encoder

# Ε

ESM (EtherCAT State Machine) **10** EtherCAT State Machine **10** extended encoder, configuration of **39** 

# Η

hardware settings for STO Hengstler encoder (configuration example) *41*, how to configure extended encoders configure STO decode abbreviations and acronyms integrate ESI files interpret icons (and signs) used in the document read this document

# I

informatory signs integration using Beckhoff TwinCAT Omron Sysmac NJ

# J

jumper JP3 46

# Κ

Kübler encoder (configuration example) 42, 43

# Μ

mandatory action signs **7** maxon encoder (configuration example) **41** 

# Ν

non-compliance of surrounding system 2

# 0

Omron Sysmac NJ 23

### Ρ

PDO mapping (using Beckhoff TwinCAT) **35** prohibitive signs **7** purpose of this document **5** 

# S

safety alerts **7** signs used **7** symbols used **7** 

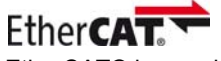

EtherCAT® is a registered trademark and patented technology, licensed by Beckhoff Automation GmbH, Germany

© 2015 maxon motor. All rights reserved.

The present document – including all parts thereof – is protected by copyright. Any use (including reproduction, translation, microfilming and other means of electronic data processing) beyond the narrow restrictions of the copyright law without the prior approval of maxon motor ag, is not permitted and subject to persecution under the applicable law.

maxon motor ag Brünigstrasse 220 P.O.Box 263 CH-6072 Sachseln Switzerland

Phone +41 41 666 15 00 Fax +41 41 666 16 50

www.maxonmotor.com